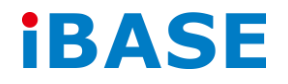

# AMI210

# **User Manual**

2016 May Ver. A1

IBASE Technology Inc.

#### Copyright © 2014 IBASE Technology Inc. All Rights Reserved.

No part of this manual, including the products and software described in it, may be reproduced, transmitted, transcribed, stored in a retrieval system, or translated into any language in any form or by any means, except documentation kept by the purchaser for backup purposes, without the express written permission of IBASE Technology INC. ("IBASE").

Products and corporate names mentioned in this manual may or may not be registered trademarks or copyrights of their respective companies, and are used for identification purposes only. All trademarks are the property of their respective owners.

Every effort has been made to ensure that the contents of this manual are correct and up to date. However, the manufacturer makes no guarantee regarding the accuracy of its contents, and reserves the right to make changes without prior notice.

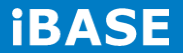

## **Table of Contents**

|      | Setting up your system3                              |
|------|------------------------------------------------------|
|      | Care during use4                                     |
|      | Acknowledgments4                                     |
| СНА  | PTER 1 INTRODUCTION                                  |
|      | 1.1 General Description6                             |
|      | 1.2 System Specifications                            |
|      | 1.2.1 Hardware Specifications7                       |
|      | 1.2.2 Dimensions                                     |
|      | 1.2.3 I/O View                                       |
|      | 1.3 Exploded View of the AMI210/AMI210-PE Assembly14 |
|      | 1.3.1 Parts Description                              |
|      | 1.4 Packing List                                     |
|      | 1.4.1 Optional Items                                 |
| СНАІ | PTER 2 MOTHERBOARD INTRODUCTION19                    |
|      | 2.1 Introduction                                     |
|      | 2.2 Board Dimensions23                               |
|      | 2.3 Setting the Jumpers24                            |
|      | 2.4 Jumper Locations on MB210 24                     |
| СНА  | PTER 3 BIOS SETUP                                    |
| СНА  | PTER 4 DRIVERS INSTALLATION                          |
|      | 4.1 Intel Chipset Software Installation Utility 59   |
|      | 4.2 VGA Drivers Installation                         |
|      | 4.3 Realtek HD Audio Driver Installation65           |
|      | 4.4 LAN Drivers Installation                         |
|      | 4.5 Intel Management Engine Interface69              |
|      | 4.6 USB 3.0 Drivers                                  |
| Арре | ndix73                                               |
|      | Mounting AMI210 to the wall73                        |
|      | Mounting AMI210-PE to the wall74                     |
|      | Wall Mounting Requirements75                         |
|      | Selecting the Location75                             |
|      | Watchdog Timer Configuration76                       |

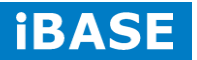

## **Safety Information**

Your AMI210 is designed and tested to meet the latest standards of safety for information technology equipment. However, to ensure your safety, it is important that you read the following safety instructions

#### Setting up your system

- Read and follow all instructions in the documentation before you operate your system.
- Do not use this product near water.
- Set up the system on a stable surface. Do not secure the system on any unstable plane.
- Do not place this product on an unstable cart, stand, or table. The product may fall, causing serious damage to the product.
- Slots and openings on the chassis are for ventilation. Do not block or cover these openings. Make sure you leave plenty of space around the system for ventilation.
   Never insert objects of any kind into the ventilation openings.
- This system should be operated from the type of power indicated on the marking label. If you are not sure of the type of power available, consult your dealer or local power company.
- Use this product in environments with ambient temperatures between 0°C and 40°C.
- If you use an extension cord, make sure that the total ampere rating of the devices plugged into the extension cord does not exceed its ampere rating.
- DO NOT LEAVE THIS EQUIPMENT IN AN ENVIRONMENT WHERE THESTORAGE TEMPERATURE MAY GO BELOW -20° C (-4° F) OR ABOVE 80° C (176° F). THIS COULD DAMAGE THE EQUIPMENT. THE EQUIPMENT SHOULD BE IN A CONTROLLED ENVIRONMENT.

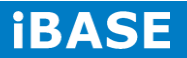

#### Care during use

- Do not walk on the power cord or allow anything to rest on it.
- Do not spill water or any other liquids on your system.
- When the system is turned off, a small amount of electrical current still flows. Always unplug all power, and network cables from the power outlets before cleaning the system.
- If you encounter the following technical problems with the product, unplug the power cord and contact a qualified service technician or your retailer.
  - > The power cord or plug is damaged.
  - Liquid has been spilled into the system.
  - The system does not function properly even if you follow the operating instructions.
  - > The system was dropped or the cabinet is damaged.

#### Lithium-Ion Battery Warning

**CAUTION**: Danger of explosion if battery is incorrectly replaced. Replace only with the same or equivalent type recommended by the manufacturer. Dispose of used batteries according to the manufacturer's instructions.

#### NO DISASSEMBLY

The warranty does not apply to the products that have been disassembled by users

## WARNING HAZARDOUS MOVING PARTS KEEP FINGERS AND OTHER BODY PARTS AWAY

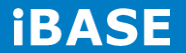

#### Acknowledgments

- AMI is a registered trademark of AMI Software International, Inc.
- Microsoft Windows is a registered trademark of Microsoft Corporation.
- FINTEK is a registered trademark of FINTEK Electronics Corporation.
- REALTEK is a registered trademark of REALTEK Electronics Corporation.
- All other product names or trademarks are properties of their respective owners.

6

## **CHAPTER 1 INTRODUCTION**

#### **1.1 General Description**

The fanless AMI210 system comes with the ibase customized board MB210 and integrates the 4<sup>th</sup> Intel® Core<sup>™</sup> i7/i5/i3 pentium<sup>™</sup> and celeron<sup>™</sup> processor that featuring 14nm microarchitecture and 3-D Tri-Gate transistors. With unparalleled reliability, the 2.7GHz processor allows the AMI210 to operate in wide temperatures at -10°C to +50°C in harsh industrial environments for 24/7 operation. The AMI210 is ideal for IOT (Internet of Things), factory automation, In-vehicle and other rugged applications that could utilize its 12V to 24V DC wide-range power input.

AMI210 supports up to 16GB DDR3L-1600 SO-DIMM memory and provides SATAIII/ CFast interfaces for storage expansions. For network connectivity, AMI210 supports 2x Intel<sup>®</sup> I218LM/V and I211AT LAN ports onboard for dual network teaming functions. For power input range, AMI210 supports 12~24V DC Input and this is significant design improvement for allowing more voltage fluctuation of DC power source.

Measuring 210mm(W) by 265mm(D) by 71.6mm(H) for non-expansion slot version and 210mm(W) by 265mm(D) by 134mm(H) for expansion slot version, the AMI210 unit comes with a wall mount kit. We also provide the DC power adaptor for optional item if necessary. The model is currently available with either a 2.5-inch 64GB industrial grade SSD or CFAST slot installation. Expansion is provided by two Mini PCI-E slots. All units feature IBASE's iSMART green technology for power on/off scheduling and power resume functions.

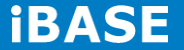

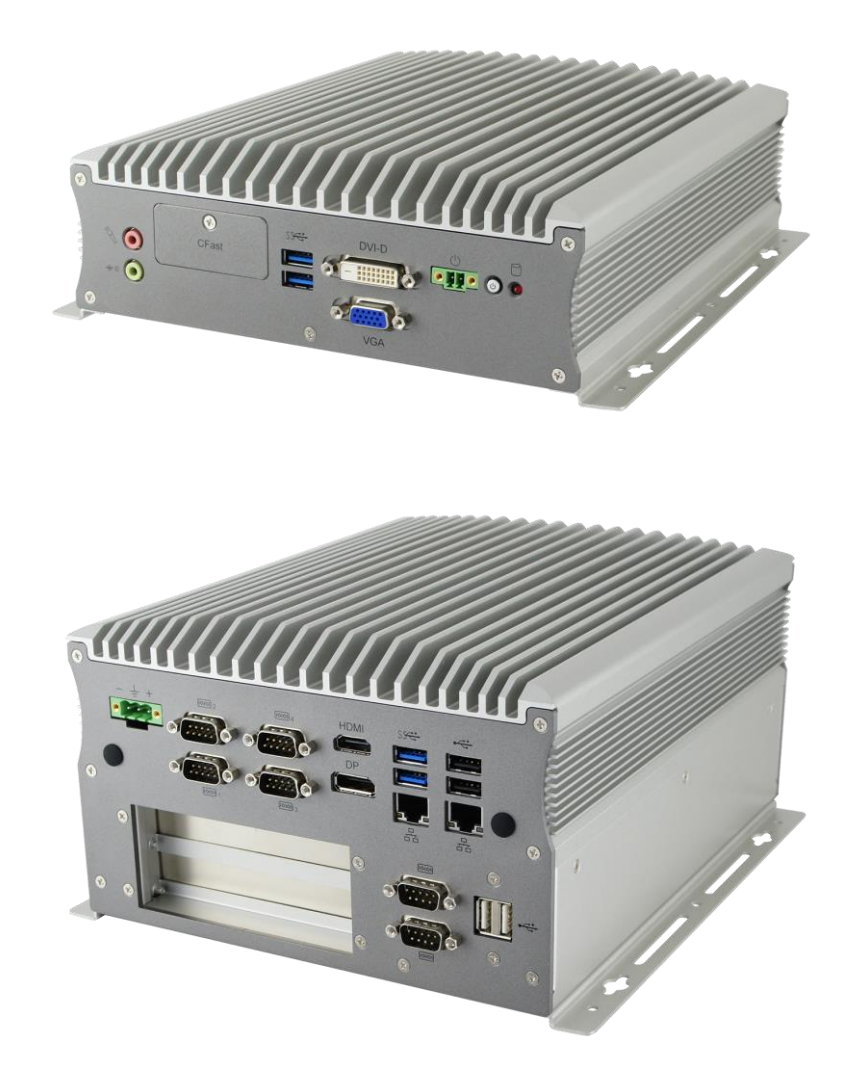

## **1.2 System Specifications**

## 1.2.1 Hardware Specifications

## **Engineer Specifications**

| Motherboard | iBASE Customized motherboard of MB210                                                              |  |  |  |
|-------------|----------------------------------------------------------------------------------------------------|--|--|--|
| CPU type    | Intel <sup>®</sup> 4 <sup>th</sup> Generation Desktop Core <sup>™</sup> i5/i3/Celeron DT Processor |  |  |  |
|             | - Intel <sup>®</sup> Core <sup>™</sup> i7-4770TE (2.3Ghz) TDP=45W                                  |  |  |  |
|             | - Intel <sup>®</sup> Core <sup>™</sup> i5-4570TE (2.7Ghz) TDP=35W                                  |  |  |  |
|             | - Intel <sup>®</sup> Core <sup>™</sup> i5-4590T (2.0Ghz) TDP=35W                                   |  |  |  |
|             | - Intel <sup>®</sup> Core <sup>™</sup> i3-4350T (3.1Ghz) TDP=35W                                   |  |  |  |
|             | - Intel <sup>®</sup> Core <sup>™</sup> i3-4330TE (2.4Ghz) TDP=35W                                  |  |  |  |

|                            | - Intel <sup>®</sup> Celeron <sup>®</sup> G1820TE (2.2Ghz) TDP=35W         |  |  |  |  |
|----------------------------|----------------------------------------------------------------------------|--|--|--|--|
|                            | **Yellow = Haswell Refresh**                                               |  |  |  |  |
| Chipset                    | Intel <sup>®</sup> Q87/H81Platform Controller Hub                          |  |  |  |  |
|                            | - 23 x 22 mm package size, 0.65mm ball pitch                               |  |  |  |  |
| Graphics                   | Core I processor Integrated Intel <sup>®</sup> HD Graphics 4000 Controller |  |  |  |  |
| Memory                     | 2 x DDR3-1600 SO-DIMM 2 GB, Max. 16GB (Non-ECC)                            |  |  |  |  |
|                            | - TRANSCEND TS7W9SDSQ-I with Samsung chip RoHS                             |  |  |  |  |
|                            | - P/N: C0373900200081520P                                                  |  |  |  |  |
|                            | I/O Interface                                                              |  |  |  |  |
| Rear Panel I/O             | 1 x RS422/485 port with isolation protection for COM#1                     |  |  |  |  |
|                            | 1 x RS232 port for COM#2                                                   |  |  |  |  |
|                            | 2 x RS232 port for COM#3/COM#4                                             |  |  |  |  |
|                            | 1 x DisplayPort + HDMI connector                                           |  |  |  |  |
|                            | 1 x RJ45 Gigabit Ethernet port + 2 x USB3.0 ports                          |  |  |  |  |
|                            | 1 x RJ45 Gigabit Ethernet port + 2 x USB2.0 ports                          |  |  |  |  |
|                            | 1 x 3 pins DC-in terminal block type for 12~24V *** Resistance             |  |  |  |  |
|                            | current to 15A per pin *                                                   |  |  |  |  |
| Front Panel I/O            | 1 x DVI-D + 1 x VGA for video output                                       |  |  |  |  |
|                            | 1 x Audio jack for MIC-in / Line-out                                       |  |  |  |  |
|                            | 2 x USB2.0 ports ** co-lay with USB3.0 connector **                        |  |  |  |  |
|                            | 2 x Antenna hole [Reserved]                                                |  |  |  |  |
|                            | 1 x red HDD LED                                                            |  |  |  |  |
|                            | 1 x power button with green PWR LED                                        |  |  |  |  |
|                            | 1 x CFAST socket [push-push type] P/N: C1236220024110200P                  |  |  |  |  |
|                            | 1 x 2 pins terminal block [co-lay with power on] For external power        |  |  |  |  |
|                            | button                                                                     |  |  |  |  |
|                            | Storage Interface                                                          |  |  |  |  |
| SATA                       | 1 x SATAIII port for 2.5" SATA HDD or SSD                                  |  |  |  |  |
| mSATA                      | 1 x internal mSATA socket                                                  |  |  |  |  |
| CFAST                      | 1 x CFAST socket                                                           |  |  |  |  |
| Expai                      | nsion slots & I/O for optional combination                                 |  |  |  |  |
| IP212                      | - 1 x PCI-E(x16) slot                                                      |  |  |  |  |
| IP211 [default]            | - 1 x PCI-E(x8) slot                                                       |  |  |  |  |
| thruPCI-E(x16) + PCI-E(x4) | - 1 x PCI-E(x1) slot                                                       |  |  |  |  |
|                            | - 1 x SATAII connector                                                     |  |  |  |  |
|                            | - 4-pins power connector x 1 (JST type, For SATA device)                   |  |  |  |  |
|                            | - 2 x DF-11 10-pin box-header for 2 ports COM [for TX/RX signal            |  |  |  |  |
|                            | only]                                                                      |  |  |  |  |
|                            | iBASE                                                                      |  |  |  |  |

|                                                                                  | - 1 x DF-11 8-pin box-header for 2 ports USB                                                                                                    |  |  |
|----------------------------------------------------------------------------------|----------------------------------------------------------------------------------------------------|--|--|
|                                                                                  | - 1 x FAN for 3 pins                                                                                                    |  |  |
|                                                                                  | - 1 x SMbus for 2 pins [TBD]                                                                                                    |  |  |
|                                                                                  | Power Supply                                                                                                    |  |  |
| DC-input                                                                         | 1x 3-pins pluggable terminal block for 12~24V DC input                                                                                                    |  |  |
|                                                                                  | (for bare wire)                                                                                                    |  |  |
|                                                                                  | Mechanical                                                                                                    |  |  |
| Dimension                                                                        | 210mm(W) x 265mm(D) x 71.6mm(H) (AMI210)                                                                                                    |  |  |
|                                                                                  | 210mm(W) x 265mm(D) x 134mm(H) (AMI210-PE)                                                                                                    |  |  |
| Weight                                                                           | 3.6kg (AMI210), 4.3kg (AMI210-PE)                                                                                                    |  |  |
| Construction                                                                     | Aluminum                                                                                                    |  |  |
| Chassis color                                                                    | Silver + Gray                                                                                                    |  |  |
| Mounting type                                                                    | Wall mount kit                                                                                                    |  |  |
| 0 71                                                                             |                                                                                                    |  |  |
|                                                                                  | Environmental                                                                                                    |  |  |
| Operating Temperature                                                            | <i>Environmental</i><br>-10°C~50°C (-4°F~122°F) **for 35W CPU **                                                                                                    |  |  |
| Operating Temperature                                                            | Environmental           -10°C~50°C (-4°F~122°F) **for 35W CPU **           -10°C~45°C (-4°F~113°F) **for 45W CPU **                                                                                                    |  |  |
| Operating Temperature Storage Temperature                                        | Environmental           -10°C~50°C (-4°F~122°F) **for 35W CPU **           -10°C~45°C (-4°F~113°F) **for 45W CPU **           -20°C~80°C (-4°F~176°F)                                                                                                    |  |  |
| Operating Temperature<br>Storage Temperature<br>Humidity                         | Environmental           -10°C~50°C (-4°F~122°F) **for 35W CPU **           -10°C~45°C (-4°F~113°F) **for 45W CPU **           -20°C~80°C (-4°F~176°F)           5%~90%@45°C (non-condensing)                                                                                                    |  |  |
| Operating Temperature<br>Storage Temperature<br>Humidity<br>Vibration            | Environmental           -10°C~50°C (-4°F~122°F) **for 35W CPU **           -10°C~45°C (-4°F~113°F) **for 45W CPU **           -20°C~80°C (-4°F~176°F)           5%~90%@45°C (non-condensing)           Operating : 0.25Grms / 5~500Hz                                                                                                    |  |  |
| Operating Temperature<br>Storage Temperature<br>Humidity<br>Vibration            | Environmental           -10°C~50°C (-4°F~122°F) **for 35W CPU **           -10°C~45°C (-4°F~113°F) **for 45W CPU **           -20°C~80°C (-4°F~176°F)           5%~90%@45°C (non-condensing)           Operating : 0.25Grms / 5~500Hz           Non-operating : 1Grms / 5~500Hz                                                                                                    |  |  |
| Operating Temperature<br>Storage Temperature<br>Humidity<br>Vibration<br>Shock   | Environmental         -10°C~50°C (-4°F~122°F) **for 35W CPU **         -10°C~45°C (-4°F~113°F) **for 45W CPU **         -20°C~80°C (-4°F~176°F)         5%~90%@45°C (non-condensing)         Operating : 0.25Grms / 5~500Hz         Non-operating : 1Grms / 5~500Hz         Operating : 20G / 11ms                                                                                           |  |  |
| Operating Temperature Storage Temperature Humidity Vibration Shock               | Environmental         -10°C~50°C (-4°F~122°F) **for 35W CPU **         -10°C~45°C (-4°F~113°F) **for 45W CPU **         -20°C~80°C (-4°F~176°F)         5%~90%@45°C (non-condensing)         Operating : 0.25Grms / 5~500Hz         Non-operating : 1Grms / 5~500Hz         Operating : 20G / 11ms         Non-operating : 40G / 11ms                                                        |  |  |
| Operating Temperature Storage Temperature Humidity Vibration Shock Certification | Environmental         -10°C~50°C (-4°F~122°F) **for 35W CPU **         -10°C~45°C (-4°F~113°F) **for 45W CPU **         -20°C~80°C (-4°F~176°F)         5%~90%@45°C (non-condensing)         Operating : 0.25Grms / 5~500Hz         Non-operating : 1Grms / 5~500Hz         Operating : 20G / 11ms         Non-operating : 40G / 11ms         CE **follow EN55032**                          |  |  |
| Operating Temperature Storage Temperature Humidity Vibration Shock Certification | Environmental         -10°C~50°C (-4°F~122°F) **for 35W CPU **         -10°C~45°C (-4°F~113°F) **for 45W CPU **         -20°C~80°C (-4°F~176°F)         5%~90%@45°C (non-condensing)         Operating : 0.25Grms / 5~500Hz         Non-operating : 1Grms / 5~500Hz         Operating : 20G / 11ms         Non-operating : 40G / 11ms         CE **follow EN55032**         FCC ClassB / LVD |  |  |

•This specification is subject to change without prior notice.

#### 1.2.2 Dimensions

AMI210 Drawing

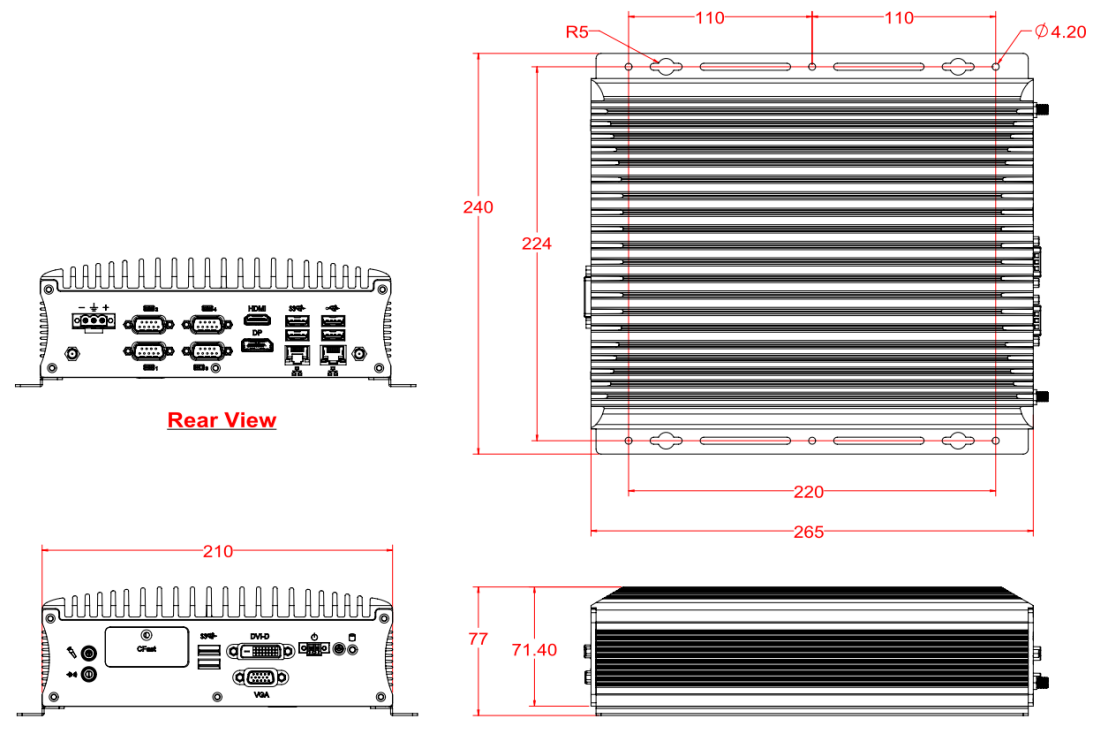

Front View

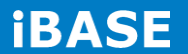

## AMI210-PE Drawing

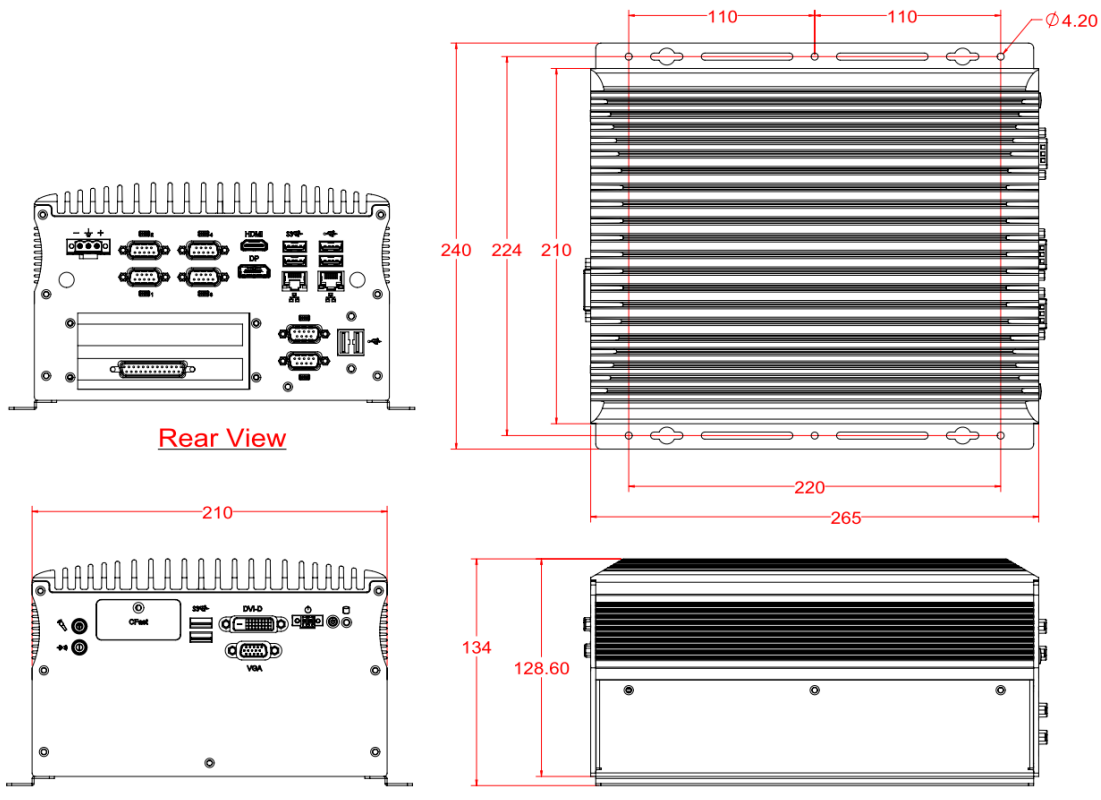

Front View

### 1.2.3 I/O View

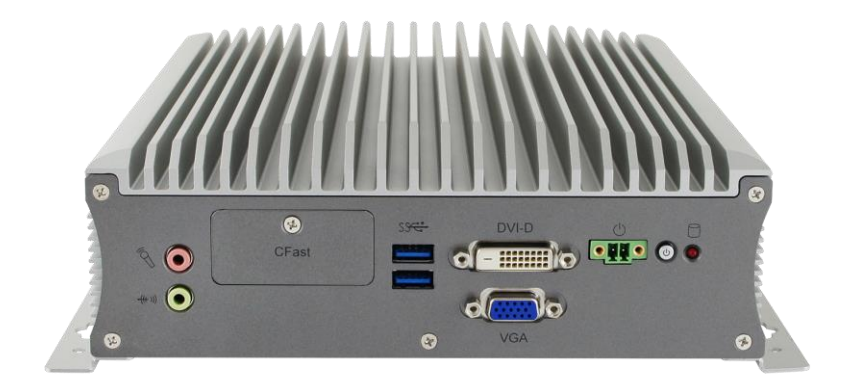

| Line-out<br>Mic-in | CFAST | USB3.0/Q87<br>USB2.0/H81 | DVI-D<br>VGA | Power on | Power switch<br>HDD LED |
|--------------------|-------|--------------------------|--------------|----------|-------------------------|
|--------------------|-------|--------------------------|--------------|----------|-------------------------|

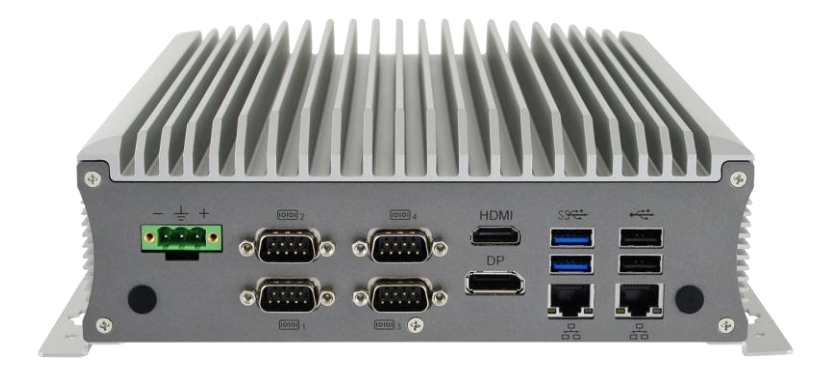

| DC-in put<br>12~24V | 1 x RS422/485 with isolation | 3 x RS232 | HDMI<br>DP Port | 2 x RJ45 | 2 x USB3.0<br>2 x USB2.0 |
|---------------------|------------------------------|-----------|-----------------|----------|--------------------------|
|                     |                              |           |                 |          |                          |

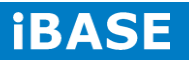

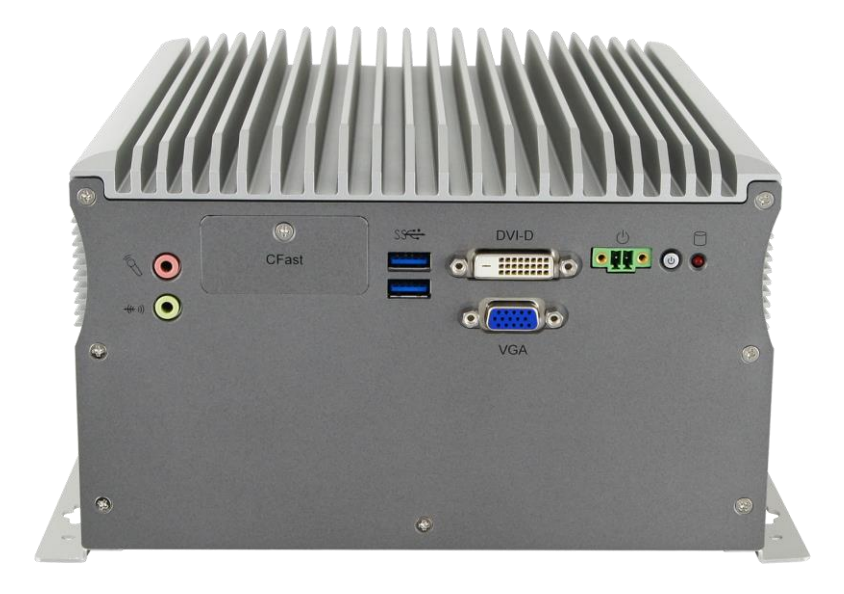

| Line-out<br>Mic-in | CFAST | USB3.0/Q87<br>USB2.0/H81 | DVI-D<br>VGA | Power on | Power switch<br>HDD LED |
|--------------------|-------|--------------------------|--------------|----------|-------------------------|
| Whee his           |       | 0302.0/1101              | VGA          |          |                         |

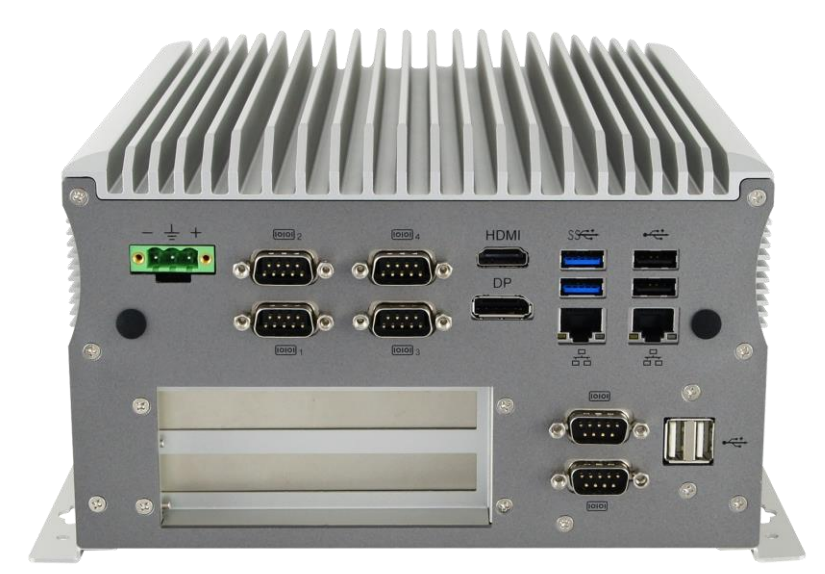

| DC-in put | 1 x RS422/485  | 3 x RS232 | HDMI    | 2 x RJ45 | 2 x USB3.0 |
|-----------|----------------|-----------|---------|----------|------------|
| 12~24V    | with isolation |           | DP Port |          | 2 x USB2.0 |

| 2x expansion | 2 x RS232    | 2 x USB2.0 |
|--------------|--------------|------------|
| slots        | (TX RX only) |            |

## 1.3 Exploded View of the AMI210/AMI210-PE Assembly

#### AMI210

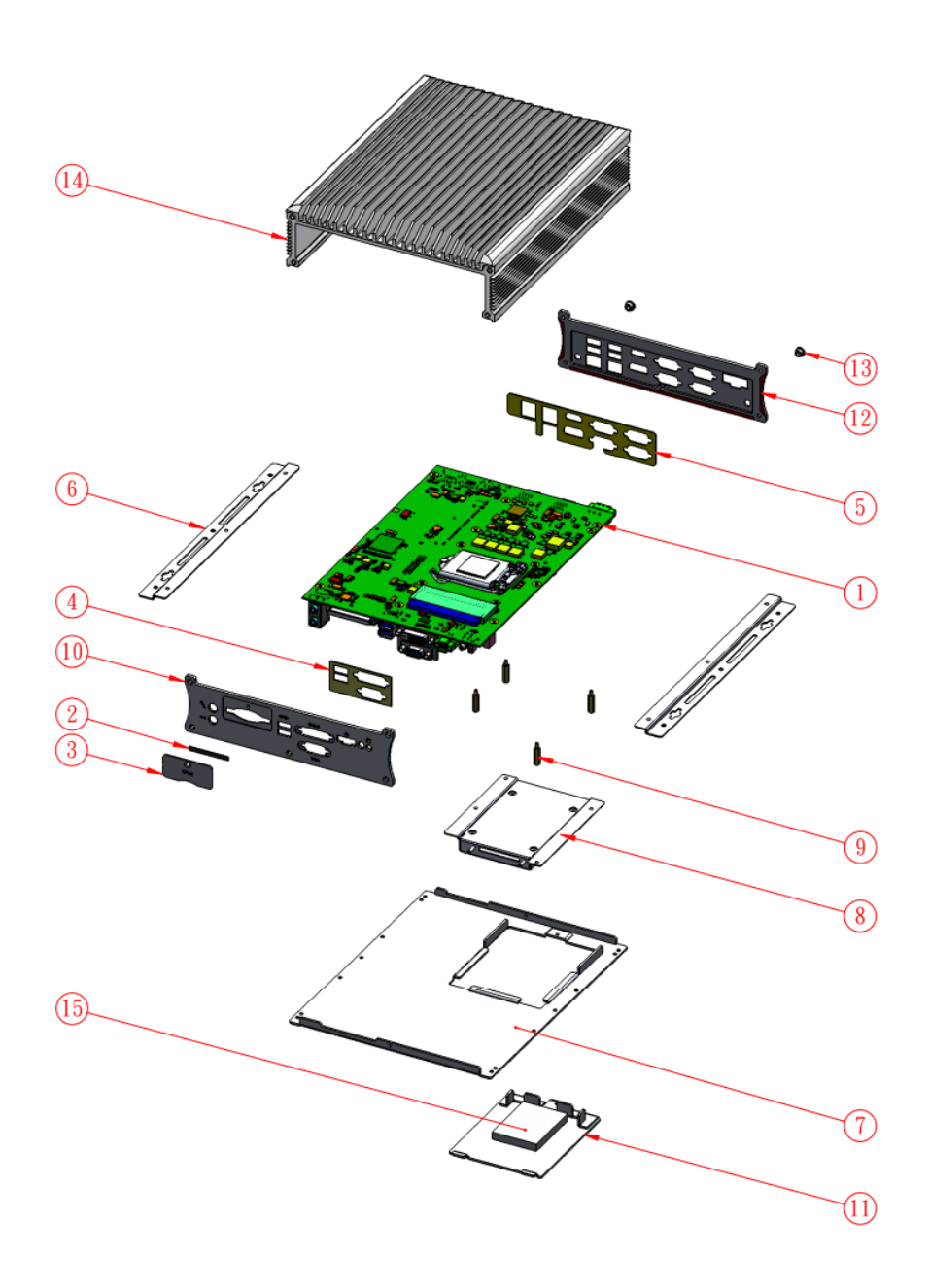

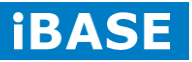

#### AMI210-PE

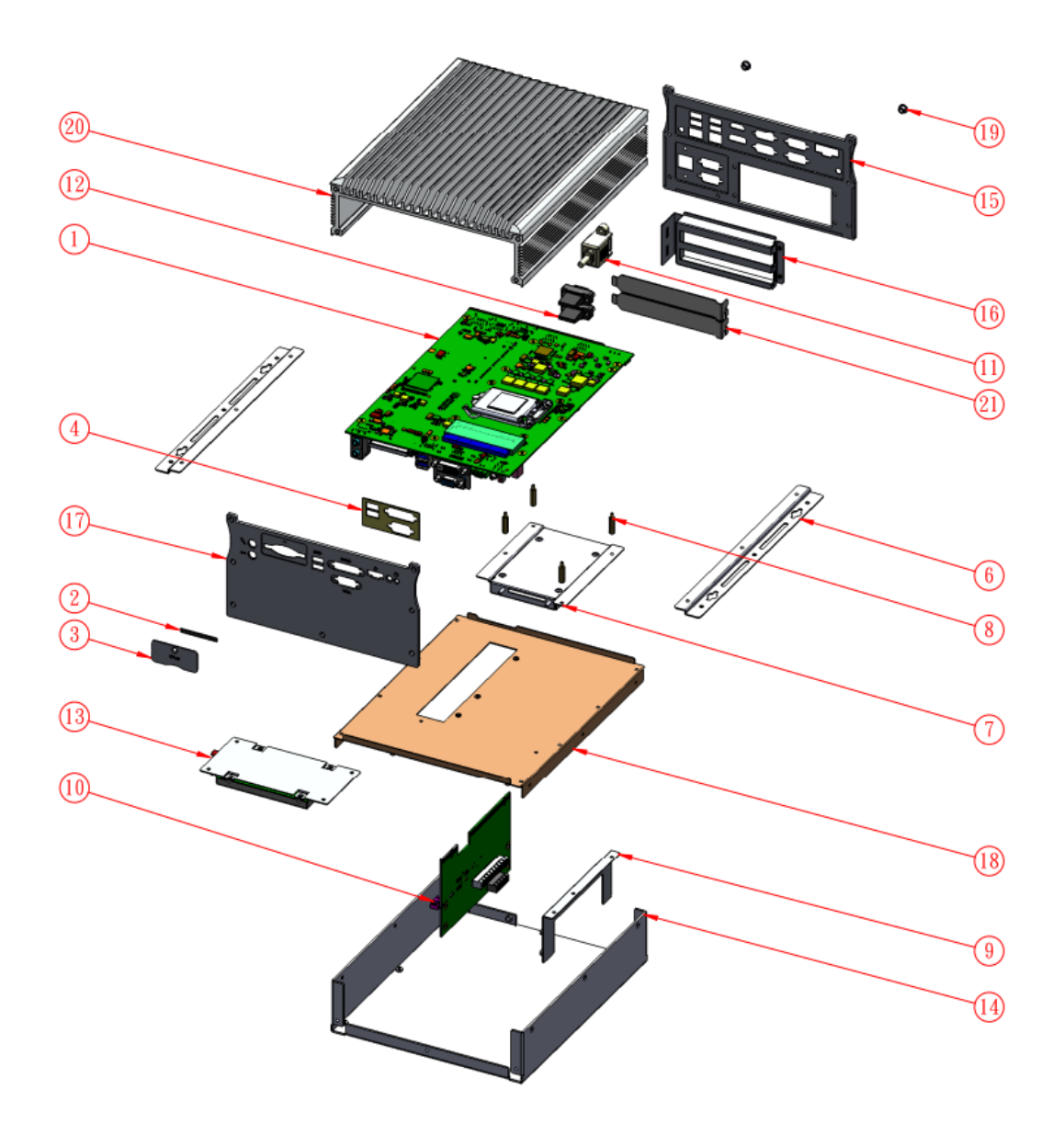

1.3.1 Parts Description

AMI210

| 1  | MB210_B1 board asm            | 1 |
|----|-------------------------------|---|
| 2  | AMI210-Cfast rubber           | 1 |
| 3  | AMI210_Cfast-brk              | 1 |
| 4  | AMI210_IO gasket-1            | 1 |
| 5  | AMI210-IO gasket-2            | 1 |
| 6  | AMI210_bracket                | 2 |
| 7  | AMI210_base bracket asm       | 1 |
| 8  | AMI210-hdd brk_asm            | 1 |
| 9  | SC-47 H0323173342200000P      | 4 |
| 10 | AMI210_front plate_1          | 1 |
| 11 | AMI210_base hdd-1             | 1 |
| 12 | AMI210_rear_plate_1           | 1 |
| 13 | MHD-10I                       | 2 |
| 14 | ami210-hs-1_b2_asm-2016-01-11 | 1 |
| 15 | AMI210-hdd rubber             | 1 |
| 16 | EC350VM-02P                   | 1 |
| 17 | 5esdvm-03p                    | 1 |

AMI210-PE

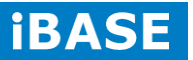

| 1   | MB210_B1 board asm            | 1 |
|-----|-------------------------------|---|
| 2   | AMI210-Cfast rubber           | 1 |
| 3   | AMI210_Cfast-brk              | 1 |
| 4   | AMI210_IO gasket-1            | 1 |
| 5   | AMI210-IO gasket-2            | 1 |
| 6   | AMI210_bracket                | 2 |
| - 7 | AMI210-hdd brk_asm            | 1 |
| 8   | SC-47 H0323173342200000P      | 4 |
| 9   | AMI210-PE_IP211 brk           | 1 |
| 10  | IP211_pci_e_riser card_asm    | 1 |
| 11  | CC-08                         | 1 |
| 12  | CC-01                         | 2 |
| 13  | AMI210-1 hdd module           | 1 |
| 14  | AMI210-PE_base                | 1 |
| 15  | AMI210_rear_plate_2           | 1 |
| 16  | AMI210-PE_pci brk_2           | 1 |
| 17  | AMI210_front plate_2          | 1 |
| 18  | AMI210-PE_base bracket        | 1 |
| 19  | MHD-10I                       | 2 |
| 20  | ami210-hs-1_b2_asm-2016-01-11 | 1 |
| 21  | P26_H06P026000000000          | 2 |

## 1.4 Packing List

| Item No. | Description    | Qty |
|----------|----------------|-----|
| 1        | Driver DVD     | 1   |
| 3        | Wall mount kit | 2   |

## 1.4.1 Optional Items

| WiFi Solution                                                             | Description                                                                                                    |  |
|---------------------------------------------------------------------------|----------------------------------------------------------------------------------------------------|--|
| WiFi module                                                               | WIRELESS;PCI-E MINI CARD 802.11B/G/N<br>[AW-NE238H] (A008WLAWNE238H000P)                                                                                                    |  |
| External Antenna                                                          | WiFi Antenna (A055RFA02C2M20800P)                                                                                                    |  |
| Internal cable-1/2                                                        | From Wifi module to Rear/Front panel<br>(A055RFA0000021000P/A055RFA0000032000P)                                                                                                    |  |
| Bracket                                                                   | MPCIE-EXT V-B1 Bracket, RoHS; Extend Half to Full size. (SC2MPCIEEXT0B1100P)                                                                                                    |  |
| 3G Solution                                                               | Description                                                                                                    |  |
|                                                                           |                                                                                                    |  |
| ZU 202                                                                    | Wireless; 3.75G UMTS/HSPA [ZU202] RoHS<br>(A008WIRELESS00520P)                                                                                                    |  |
| ZU 202<br>ZU 200                                                          | Wireless; 3.75G UMTS/HSPA [ZU202] RoHS<br>(A008WIRELESS00520P)<br>Wireless; 3.75G UMTS/HSPA & GPS Module<br>[ZU200] RoHS (A008WIRELESS00510P)                                                                                                    |  |
| ZU 202<br>ZU 200<br>Cable                                                 | Wireless; 3.75G UMTS/HSPA [ZU202] RoHS<br>(A008WIRELESS00520P)<br>Wireless; 3.75G UMTS/HSPA & GPS Module<br>[ZU200] RoHS (A008WIRELESS00510P)<br>Cable; Antenna-2 30CM P 2pcs<br>(C501ANT0200300000P)                                                                                                    |  |
| ZU 202<br>ZU 200<br>Cable<br>Antenna                                      | Wireless; 3.75G UMTS/HSPA [ZU202] RoHS<br>(A008WIRELESS00520P)<br>Wireless; 3.75G UMTS/HSPA & GPS Module<br>[ZU200] RoHS (A008WIRELESS00510P)<br>Cable; Antenna-2 30CM P 2pcs<br>(C501ANT020030000P)<br>Antenna; 3G, P, 2pcs (A055ANT0921Q2P000P)                                                                                                    |  |
| ZU 202<br>ZU 200<br>Cable<br>Antenna<br><b>Power kit</b>                  | Wireless; 3.75G UMTS/HSPA [ZU202] RoHS<br>(A008WIRELESS00520P)<br>Wireless; 3.75G UMTS/HSPA & GPS Module<br>[ZU200] RoHS (A008WIRELESS00510P)<br>Cable; Antenna-2 30CM P 2pcs<br>(C501ANT020030000P)<br>Antenna; 3G, P, 2pcs (A055ANT0921Q2P000P)<br>Description                                                                                                    |  |
| ZU 202<br>ZU 200<br>Cable<br>Antenna<br><b>Power kit</b><br>Power Adaptor | <ul> <li>Wireless; 3.75G UMTS/HSPA [ZU202] RoHS<br/>(A008WIRELESS00520P)</li> <li>Wireless; 3.75G UMTS/HSPA &amp; GPS Module<br/>[ZU200] RoHS (A008WIRELESS00510P)</li> <li>Cable; Antenna-2 30CM P 2pcs<br/>(C501ANT020030000P)</li> <li>Antenna; 3G, P, 2pcs (A055ANT0921Q2P000P)</li> <li>Description</li> <li>P/S; ADAPTER 120W 12V 2 PIN bare wire type,<br/>FSP120-AHAN2] (A005PS120WF030100P)<br/>(For AMI210)</li> <li>P/S; ADAPTER 150W 12V 2 PIN bare wire type,<br/>FSP150-AHAN2] (A005PS150W0314000P)<br/>(For AMI210-PE)</li> </ul> |  |

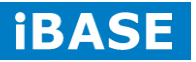

## **CHAPTER 2 MOTHERBOARD INTRODUCTION**

#### 2.1 Introduction

The MB210 motherboard is based on the latest Intel<sup>®</sup> Q87/H81 chipset. The platform supports onboard 4<sup>th</sup> generation Intel<sup>®</sup> Core processor family features an integrated dual-channel DDR3 memory controller as well as a graphics core.

The latest Intel<sup>®</sup> processors provide advanced performance in both computing and graphics quality. This meets the requirement of customers in the gaming, POS, digital signage and server market segment.

The Q87/H81 platform is made with 22-nanometer technology that supports Intel's first processor architecture to unite the CPU and the graphics core on the transistor level. The MB210 board utilizes the dramatic increase in performance provided this Intel's latest cutting-edge technology. The MB210 offers fast 6Gbps SATA support, USB2.0/3.0 and interfaces for RGB, DVI-D, HDMI and DP displays.

| Form Factor | Customized motherboard                                                                        |  |  |
|-------------|-----------------------------------------------------------------------------------------------|--|--|
| CPU type    | - Intel <sup>®</sup> 4 <sup>th</sup> Generation Desktop Core <sup>™</sup> i7/i5/i3/Celeron DT |  |  |
|             | Processor on solder side                                                                      |  |  |
|             | - Intel <sup>®</sup> Core <sup>™</sup> i7-4770TE (2.3Ghz) TDP=45W                             |  |  |
|             | - Intel <sup>®</sup> Core <sup>™</sup> i5-4570TE (2.7Ghz) TDP=35W                             |  |  |
|             | - Intel <sup>®</sup> Core <sup>™</sup> i5-4590T (2.0Ghz) TDP=35W                              |  |  |
|             | - Intel <sup>®</sup> Core <sup>™</sup> i3-4350T (3.1Ghz) TDP=35W                              |  |  |
|             | - Intel <sup>®</sup> Core <sup>™</sup> i3-4330TE (2.4Ghz) TDP=35W                             |  |  |
|             | - Intel <sup>®</sup> Celeron <sup>®</sup> G1820TE (2.2Ghz) TDP=35W                            |  |  |
|             | - **Yellow = Haswell Refresh**                                                                |  |  |
| Chipset     | Intel <sup>®</sup> Q87 PCH (MB210AF)                                                          |  |  |
|             | Intel <sup>®</sup> H81 PCH (MB210EF)                                                          |  |  |
|             | - 23 x 22 mm package size, 0.65mm ball pitch                                                  |  |  |
| Memory      | - 2 x DDR3-1600 SO-DIMM 8 GB, Max. 16GB (Non-ECC)                                             |  |  |
|             | - 1x DIMM on solder side                                                                      |  |  |
|             | - Dual channel DDR3-1600 MHz with 1.5V                                                        |  |  |

MB210 Specification:

|            | - SO-DIMM x 2, Max.=16GB (Non-ECC) [Horizontal type]                                                   |  |
|------------|----------------------------------------------------------------------------------------------------|--|
| VGA        | Intel <sup>®</sup> 4 <sup>th</sup> Generation Core <sup>™</sup> DT processor integrated HD Gfx, Direct |  |
|            | X 11.1, OpenGL 3.2, Open CL 1.2                                                                        |  |
|            | - DVI-D x 1 (Thru port B, with level shifter ASM1442K)                                                 |  |
|            | - DisplayPort x 1 (Thru port C)                                                                        |  |
|            | - HDMI (Thru port D)                                                                                   |  |
|            | - VGA x 1 (Thru PCH)                                                                                   |  |
| LAN        | 1 x Intel <sup>®</sup> I218LM GbE PHY (for MB210AF only)                                               |  |
|            | 1 x Intel <sup>®</sup> I218V GbE PHY (for MB210EF only)                                                |  |
|            | 1 x Intel <sup>®</sup> I211AT Gigabit LAN                                                              |  |
| USB        | For MB210AF Configuration                                                                              |  |
|            | - 2 x USB <b>3.0</b> ports via the front panel I/O ** co-lay USB2.0 connector                          |  |
|            | ** UB1112C-8HS6-4F                                                                                     |  |
|            | - 2 x USB <b>3.0</b> ports via the rear panel I/O                                                      |  |
|            | - 2 x USB2.0 ports via the rear panel I/O                                                              |  |
|            | - 2 x USB2.0 ports via MiniPCIe socket                                                                 |  |
|            | - 2 x USB2.0 ports via PCI-E(x4) expansion slot                                                        |  |
|            | For MB210EF Configuration                                                                              |  |
|            | - 2 x USB <mark>3.0</mark> ports via the rear panel I/O                                                |  |
|            | - 2 x USB2.0 ports via the rear panel I/O                                                              |  |
|            | - 2 x USB2.0 ports via the front panel I/O ** co-lay USB3.0                                            |  |
|            | connector **                                                                                           |  |
|            | - 2 x USB2.0 ports via MiniPCIe socket                                                                 |  |
|            | - 2 x USB2.0 ports via PCI-E(x4) expansion slot                                                        |  |
| Serial ATA | Intel <sup>®</sup> PCH built-in SATA controller, support 4 ports                                       |  |
|            | - 1 x SATAII (3Gbps) thru CFAST and 1 x SATAIII (6Gbps) thru                                           |  |
|            | mSATA                                                                                                  |  |
|            | - 1 x SATAII (3Gbps) port thru PCI-E (4x) slot                                                         |  |
|            | - 1 x SATAIII (6Gbps) connector on board                                                               |  |
|            | - RAID is supported [MB210AF only]                                                                     |  |
| Audio      | Intel <sup>®</sup> PCH built-in High Definition Audio controller + Realtek                             |  |
|            | ALC662-CG <del>w/ 5.1 channels</del>                                                                   |  |
| LPC I/O    | Fintek F81866AD-I (128-pin LQFP[14mm x 14 mm])                                                         |  |
|            | - COM#1 (RS422/RS485) supporting isolation [ACPL-M60L-500E                                             |  |
|            | OPTOCOUPLER] (pin9 with isolation 5V @ 150mA [TBD])                                                    |  |
|            | [C01Z601L00000000P]                                                                                    |  |

**iBASE** 

|                   | 1 x DC to DC power converter @5V/2W [C0711020050053100P]            |  |  |
|-------------------|---------------------------------------------------------------------|--|--|
|                   | 2 x RS422/485 transceiver SP485EEN-L                                |  |  |
|                   | [C014485EEN0002000P]                                                |  |  |
|                   | - COM #2 (RS232 only) support ring-in with power @500 mA            |  |  |
|                   | (selectable for 5V or 12V)                                          |  |  |
|                   | - COM #3~COM #6 (RS232 only)                                        |  |  |
|                   | Hardware Monitor (2 thermal inputs,4 voltage monitor inputs & 2 Fan |  |  |
|                   | headers)                                                            |  |  |
|                   | - CPU FAN x1 (PWM Fan type, 4-pins connector)                       |  |  |
|                   | - SYS FAN x1 (DC FAN type, 3-pins signal via PCI-E(x4) slot         |  |  |
| Digital IO        | 4 in & 4 out                                                        |  |  |
| Edge Connector    | 1 x RS422/485 port with isolation protection for COM#1+ 1 x RS232   |  |  |
| [Rear Panel I/O]  | port for COM#2                                                      |  |  |
|                   | 1 x DisplayPort + HDMI for video output [refer to MI987]            |  |  |
|                   | 2 x RS232 port for COM#3/COM#4                                      |  |  |
|                   | 1 x RJ45 Gigabit Ethernet port + 2 x USB3.0 ports                   |  |  |
|                   | [C1217110307200100P]                                                |  |  |
|                   | 1 x RJ45 Gigabit Ethernet port + 2 x USB2.0 ports                   |  |  |
|                   | [C1217110307200100P]                                                |  |  |
|                   | 1 x 3 pins terminal block for DC-input [5EHDRM-03P 90D 3 pins]      |  |  |
|                   | [P/N: C12165EHD03105100P]                                           |  |  |
| Edge Connectors   | 1 x DVI-D + 1 x VGA for video output [refer to MI981]               |  |  |
| [Front Panel I/O] | 1 x Audio jack for MIC-in / Line-out [refer to MI987]               |  |  |
|                   | 2 x USB3.0 ports ** co-lay USB2.0 connector **                      |  |  |
|                   | 1 x red HDD LED                                                     |  |  |
|                   | 1 x power button with green PWR LED                                 |  |  |
|                   | 1 x 2 pins terminal block [co-lay with power on] For external power |  |  |
|                   | button                                                              |  |  |
|                   | [EC350RM-02P 90D 2 pins] [P/N: C1216ECH310203000P]                  |  |  |
|                   | 1 x CFAST socket **push-push type** P/N: C1236220024110200P         |  |  |
| Expansion Slots   | - PCI-Express (16x PEG3.0) x1 + PCI-Express (4x) x1                 |  |  |
|                   | - PCI-Express (4x) x1 [the customized pin definition] total 64 pins |  |  |
|                   | - 1 x PCI-E (1x) signal for 36 pins                                 |  |  |
|                   | - 1 x SATA for 4 pins                                               |  |  |
|                   | - 2 x DB9 for 4 pins [for TX/RX only]                               |  |  |
|                   | - 2 x USB for 8 pins                                                |  |  |
|                   | - 1 x FAN for 3 pins                                                |  |  |
|                   | - 1 x SMbus for 2 pins                                              |  |  |

|                          | - 2x Mini PCI-E sockets [Full-sized] , [both support USB 2.0] [refer to |  |  |
|--------------------------|-------------------------------------------------------------------------|--|--|
|                          | MI808]                                                                  |  |  |
|                          | - Support mSATA thru either one Mini-PCI-E socket                       |  |  |
| Onboard Header/Connector | 2 x 5 pins DF11 box header x1 for Digital IO                            |  |  |
|                          | 1 x 4 pins [2 x 2]ATX power connector for DC-input                      |  |  |
|                          | 1 x 2 pins header for power reset button                                |  |  |
|                          | 1 x SATA III connector for SATA device (BLUE color)                     |  |  |
|                          | 1 x 4-pins power connector (JST type, For SATA device)                  |  |  |
| Watchdog Timer           | Yes (256 segments, 0, 1, 2255 sec/min)                                  |  |  |
| DC Input                 | +12V~24V power input                                                    |  |  |
| Power protection         | - OVP power protection (Overvoltage Protection to 60V)                  |  |  |
|                          | - UVP power protection                                                  |  |  |
|                          | - Reverse voltage protection (Reverse Supply Protection to -40V)        |  |  |
|                          | - Linear LTC4365HDDB Power Supply Protection Controller                 |  |  |
|                          | - Extra power schematic **refer to IDP100**                             |  |  |
| iSMART 3.2               | 1. EuP / ErP (thru Super I/O)                                           |  |  |
|                          | 2. Auto-scheduler                                                       |  |  |
|                          | 3. Power fail detector                                                  |  |  |
|                          | 4. Low temperature Guardian                                             |  |  |
| Environment              | Operation Temperature : -10~70 degree C                                 |  |  |
|                          | Relative humidity : 90% non-condensing @ 60 degree C                    |  |  |
| Certification            | CE **follow EN55032**                                                   |  |  |
|                          | FCC Class B                                                             |  |  |
| Operation System         | Windows 7. Windows 8/8.1. Linux                                         |  |  |
| Board Size               | 170 x 170 mm (TBD)                                                      |  |  |
| RoHS 2.0                 | YES                                                                     |  |  |
|                          |                                                                         |  |  |

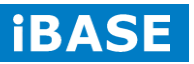

### **2.2 Board Dimensions**

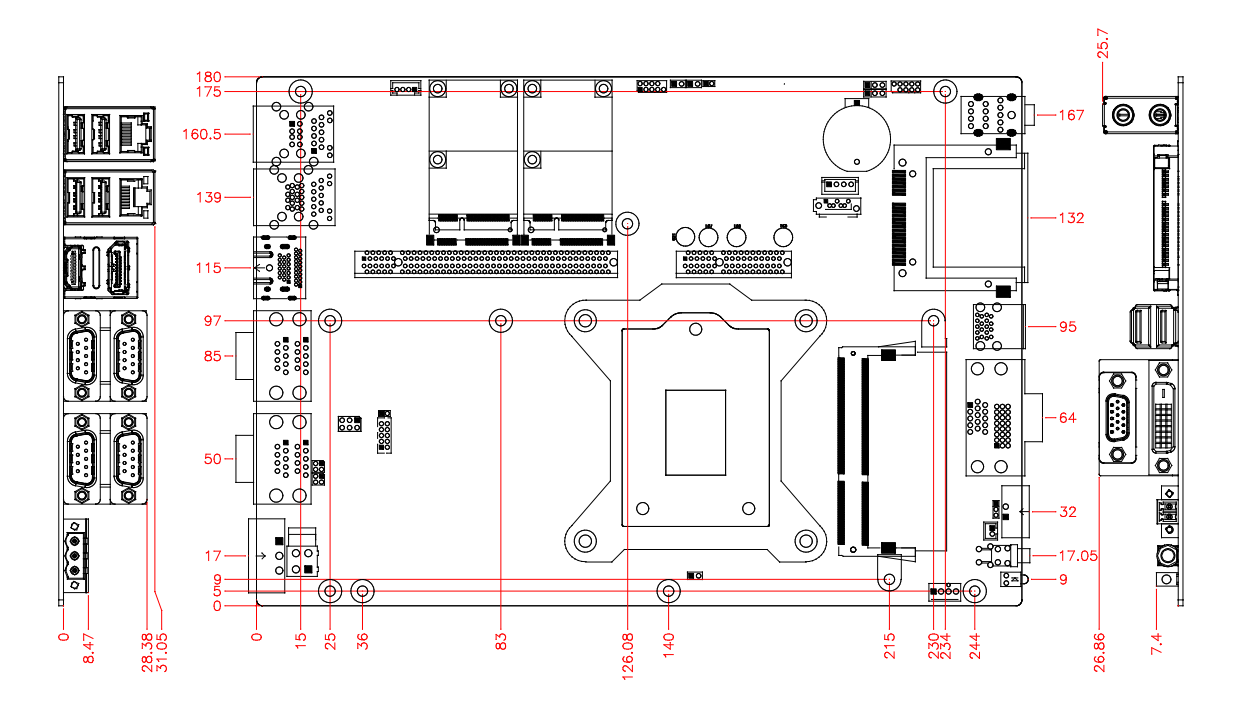

#### 2.3 Setting the Jumpers

Jumpers are used on MB210 to select various settings and features according to your needs and applications. Contact your supplier if you have doubts about the best configuration for your needs. The following lists the connectors on MB210 and their respective functions.

#### 2.4 Jumper Locations on MB210

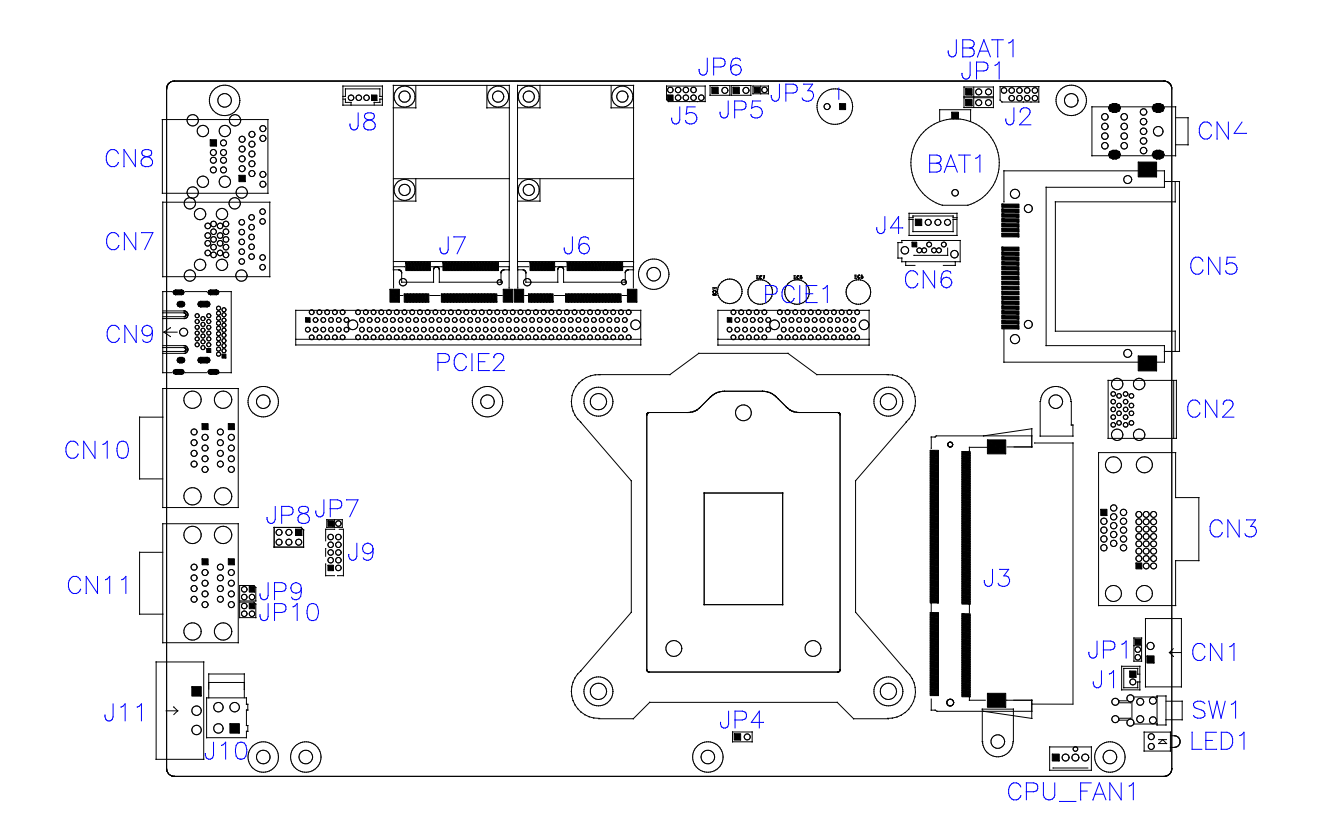

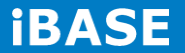

#### **JBAT1: Clear CMOS Contents**

| JBAT1          | Setting                 | Function            |
|----------------|-------------------------|---------------------|
| •••<br>1 2 3   | Pin 1-2<br>Short/Closed | Normal<br>(Default) |
| • • •<br>1 2 3 | Pin 2-3<br>Short/Closed | Clear CMOS          |

#### JP1: Clear ME Contents

| JP1            | Setting                 | Function            |
|----------------|-------------------------|---------------------|
| •••<br>1 2 3   | Pin 1-2<br>Short/Closed | Normal<br>(Default) |
| • • •<br>1 2 3 | Pin 2-3<br>Short/Closed | Clear CMOS          |

#### JP6: Flash Descriptor Security Override (Factory use only)

|       | Flash Descriptor   |
|-------|--------------------|
| JP6   | Security           |
|       | Override           |
| Open  | Disabled (Default) |
| Close | Enabled            |

#### JP8: COM2 RS232 RI/+5V/+12V Power Setting

| JP8     | Setting      | Function     |
|---------|--------------|--------------|
|         | Pin 1-3,     | . 10\/       |
|         | Short/Closed | +12V         |
|         | Pin 3-4,     |              |
| 5 0 0 6 | Short/Closed | RI (Delault) |
|         | Pin 3-5,     | . 5) /       |
|         | Short/Closed | VC+          |

#### JP9: COM1Terminal Selection

| JP9              | Flash Descriptor<br>Security Override          |
|------------------|------------------------------------------------|
| Terminal Disable | Open (Default)                                 |
| Terminal Enable  | Pin 1-2, Short/Closed<br>Pin 3-4, Short/Closed |

#### JP10: RS-422/RS-485 Selection

| JP10   | Flash Descriptor<br>Security Override |
|--------|---------------------------------------|
| RS-422 | Pin 1-2, Short/Closed                 |
| RS-485 | Pin 3-4, Short/Closed                 |

#### JP11: AT/ATX Mode Selection

| JP11           | Setting                 | Function              |
|----------------|-------------------------|-----------------------|
| •••<br>1 2 3   | Pin 1-2<br>Short/Closed | ATX Mode<br>(Default) |
| • • •<br>1 2 3 | Pin 2-3<br>Short/Closed | AT Mode               |

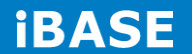

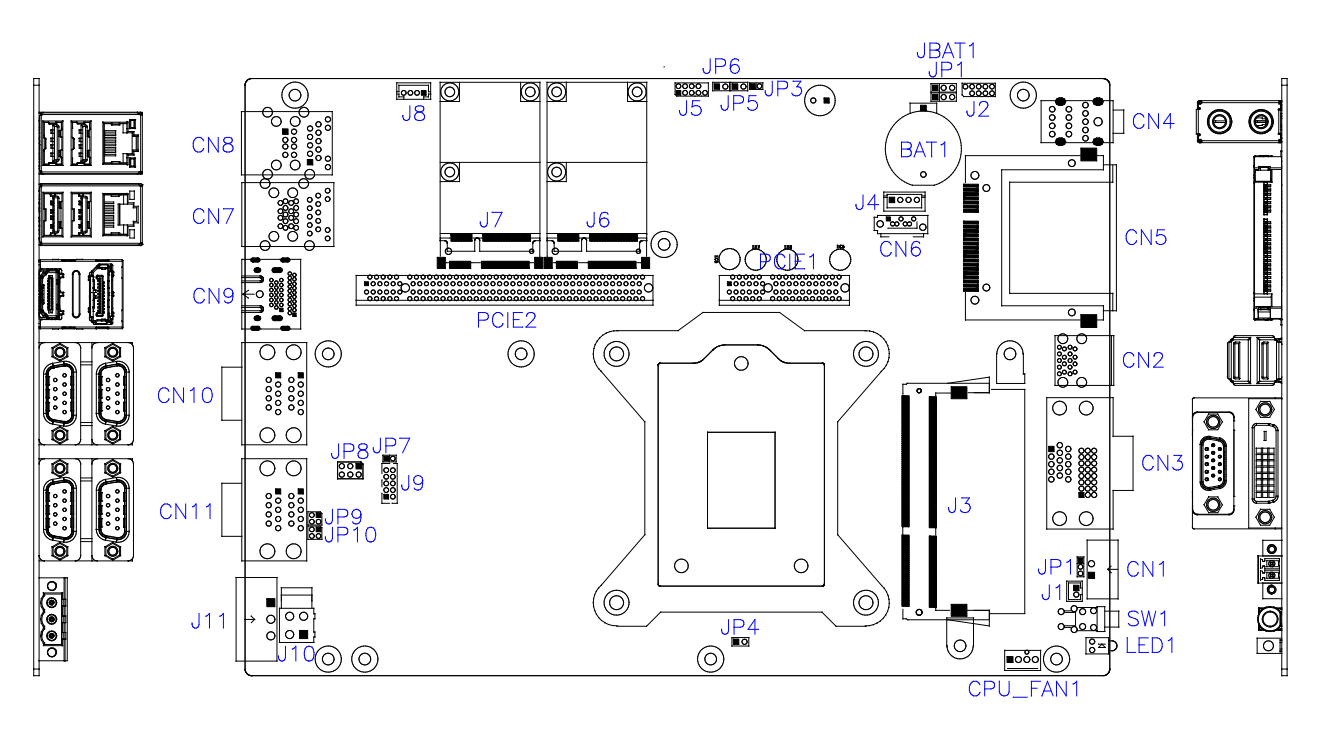

#### **Connector Locations on MB210**

```
CN2: USB2.0 (UB1112C-8HS6-4F)
/USB3.0 Connector (UEA1112C-8HS6-4F)
```

```
CN3: CRT + DVI-D Connector (QH11121-DBGH-4F, BX4)
CN4: Audio Connector (JA23331-HA6Q-4F (E))
CN5: CFAST Connector (CY101-1100191 v1.2)
CN6: SATA Connector (WATM-07DBN4B2B8UW4)
CN7: RJ45 + USB3.0 Connector (JFM38U1B-B313-4F)
CN8: RJ45 + USB2.0 Connector (JFM38U1B-21U5-4F)
CN9: DP + HDMI Connector (3VD11203-HHJ0-4H)
CN10: COM3/4 Connector (40909AANSNAR)
Note: COM3 and COM4 support RS232 only.
```

#### CN1: Power Button and Power on LED Connector (DINKLE\_ECH350RM-02P)

| Pin # | Signal Name |  |  |
|-------|-------------|--|--|
| 1     | Power BTN   |  |  |
| 2     | Ground      |  |  |

|      | Pin # | Signal Name |        |        |  |
|------|-------|-------------|--------|--------|--|
| COM1 |       | RS-232      | R2-422 | RS-485 |  |
| 0()0 | 1     | DCD         | TX-    | DATA-  |  |
|      | 2     | RX          | TX+    | DATA+  |  |
|      | 3     | ТХ          | RX+    | NC     |  |
| COM2 | 4     | DTR         | RX-    | NC     |  |
|      | 5     | Ground      | Ground | Ground |  |
|      | 6     | DSR         | NC     | NC     |  |
|      | 7     | RTS         | NC     | NC     |  |
|      | 8     | CTS         | NC     | NC     |  |
|      | 9     | RI          | NC     | NC     |  |
|      | 10    | NC          | NC     | NC     |  |

#### CN11: COM1/2 Connector (40909AANSNAR)

Note: COM1 supports Isolated RS422/RS485 only. COM2 supports RS232 only.

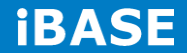

J1: Reset Button Connector (Techbest 2001-WS-02-LF)

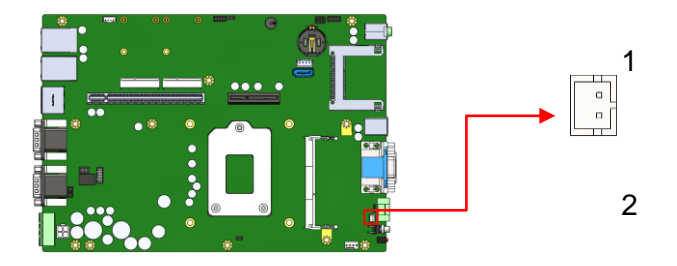

| Pin # | Signal Name |
|-------|-------------|
| 1     | Reset BTN   |
| 2     | Ground      |

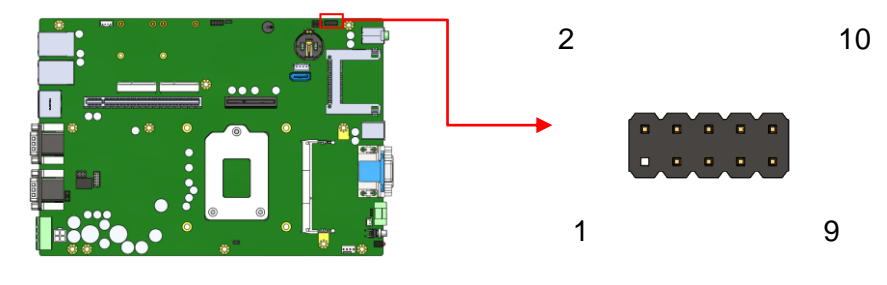

#### J2: SPI Flash Connector (Factory use only) (2mm)

| Signal      | Pin # | Pin # | Signal    |
|-------------|-------|-------|-----------|
| Name        |       |       | Name      |
| Protect Pin | Х     | 2     | NC        |
| SPI_CS#     | 3     | 4     | +3.3V     |
| SPI_SO      | 5     | 6     | SPI_HOLD# |
| SPI_WP#     | 7     | 8     | SPI_CLK   |
| Ground      | 9     | 10    | SPI_SI    |

J3, J12: DDR3 SO-DIMM Socket

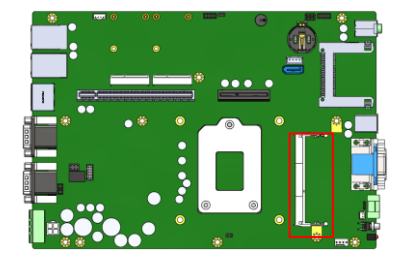

J4: SATA Power Connector (1600-4SD)

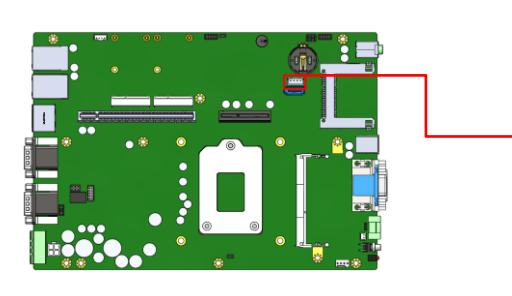

| Pin # | Signal Name |
|-------|-------------|
| 1     | +5V         |
| 2     | Ground      |
| 3     | Ground      |
| 4     | +12V        |

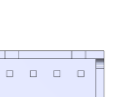

4

1

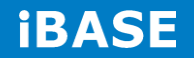

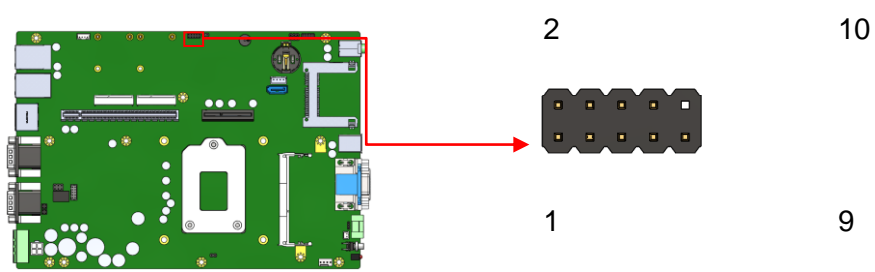

#### J5: LPC Debug Connector (Factory use only) (2mm)

| Signal Name | Pin # | Pin # | Signal Name |
|-------------|-------|-------|-------------|
| LPC_AD0     | 1     | 2     | Reset#      |
| LPC_AD1     | 3     | 4     | LPC_FRAME#  |
|             |       |       |             |
| LPC_AD2     | 5     | 6     | +3.3V       |
| LPC_AD3     | 7     | 8     | Ground      |
| CLK_33MHz   | 9     | Х     | Protect Pin |
|             |       |       |             |

#### J6, J7: Mini PCIE Connector (Foxconn AS0B226-S99Q-7H)

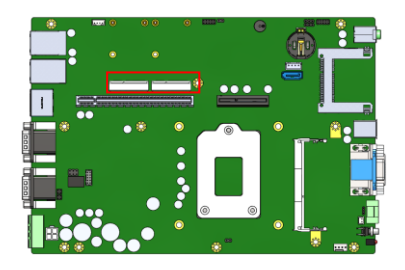

J8: iSMART Debug Connector (Factory use only) (E-CALL 0110-161-040)

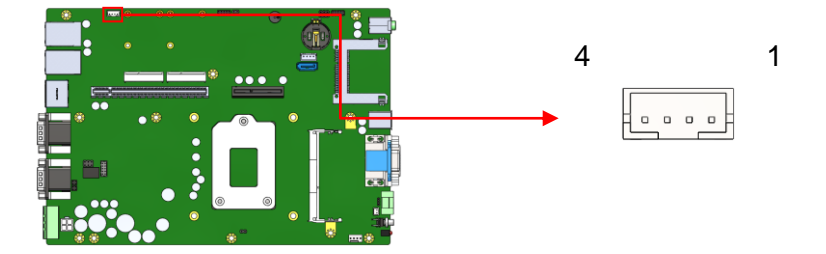

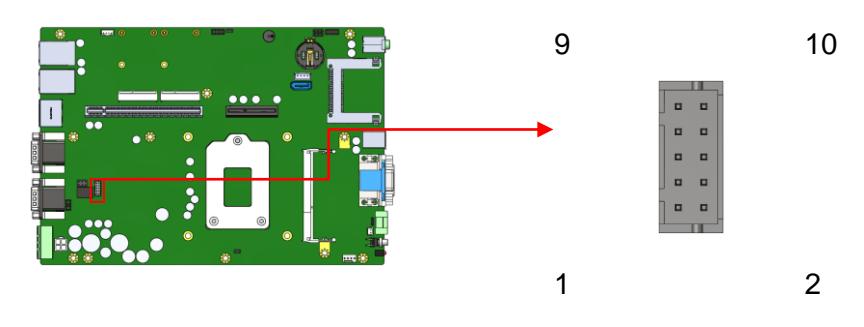

#### J9: Digital I/O Connector (豪國DF11-10S-PA66H)

| Signal Name | Pin | Pin | Signal Name |
|-------------|-----|-----|-------------|
|             | #   | #   |             |
| Ground      | 1   | 2   | VCC5        |
| OUT3        | 3   | 4   | OUT1        |
| OUT2        | 5   | 6   | OUT0        |
| IN3         | 7   | 8   | IN1         |
| IN2         | 9   | 10  | INO         |

#### J10: DC-in Connector (4M-ATX-S)

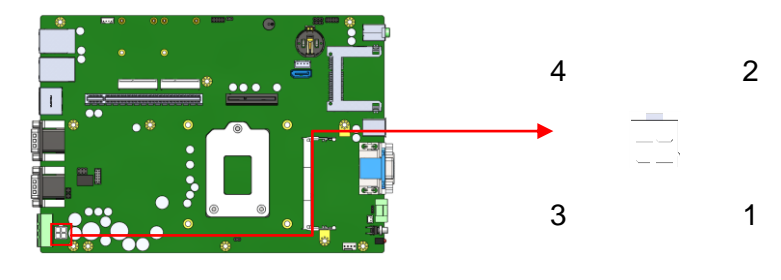

| Pin # | Signal Name  |
|-------|--------------|
| 1     | Power Ground |
| 2     | Case Ground  |
| 3     | +12V to +24V |
| 4     | +12V to +24V |

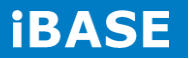

#### J11: DC-inN Connector (DINKLE\_5EHDRM-03P)

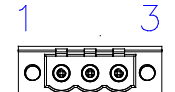

| Pin # | Signal Name  |
|-------|--------------|
| 1     | +12V to +24V |
| 2     | Case Ground  |
| 3     | Power Ground |

#### CPU\_FAN1: CPU Fan Power Connector (HF27040-M1)

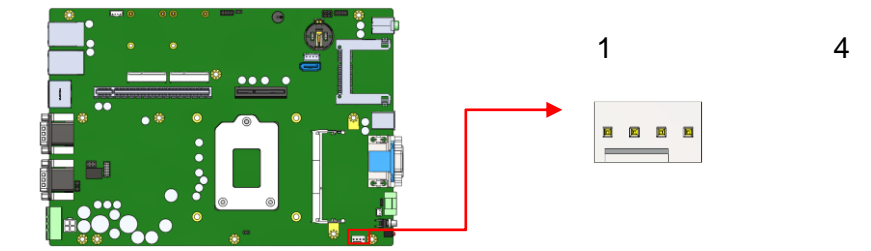

| Pin # | Signal Name        |
|-------|--------------------|
| 1     | Ground             |
| 2     | +12V               |
| 3     | Rotation detection |
| 4     | Control            |

#### LED1: HDD Active LED

PCIE1: Include PCI-E x1, USB2.0, SYS\_FAN, SATA, COM TX/RX Signal Connector

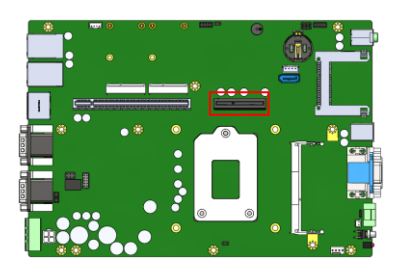

PCIE2: PCI-E x16 Connector

Copyright © 2014 IBASE Technology Inc. All Rights Reserved.

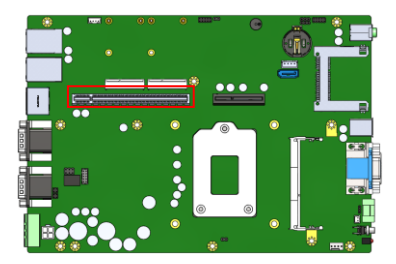

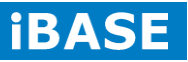
# **CHAPTER 3 BIOS SETUP**

This chapter describes the different settings available in the AMI BIOS that comes with the board. The topics covered in this chapter are as follows:

#### **BIOS Introduction**

The BIOS (Basic Input/Output System) installed in your computer system's ROM supports Intel processors. The BIOS provides critical low-level support for a standard device such as disk drives, serial ports and parallel ports. It also password protection as well as special support for detailed fine-tuning of the chipset controlling the entire system.

#### **BIOS Setup**

The BIOS provides a Setup utility program for specifying the system configurations and settings. The BIOS ROM of the system stores the Setup utility. When you turn on the computer, the BIOS is immediately activated. Pressing the <Del> key immediately allows you to enter the Setup utility. If you are a little bit late pressing the <Del> key, POST (Power On Self Test) will continue with its test routines, thus preventing you from invoking the Setup. If you still wish to enter Setup, restart the system by pressing the "Reset" button or simultaneously pressing the <Ctrl>, <Alt> and <Delete> keys. You can also restart by turning the system Off and back On again. The following message will appear on the screen:

Press <DEL> or <F2> to Enter Setup

In general, you press the arrow keys to highlight items, <Enter> to select, the <PgUp> and <PgDn> keys to change entries, <F1> for help and <Esc> to quit.

When you enter the Setup utility, the Main Menu screen will appear on the screen. The Main Menu allows you to select from various setup functions and exit choices.

*Warning:* It is strongly recommended that you avoid making any changes to the chipset defaults. These defaults have been carefully chosen by both AMI and your system manufacturer to provide the absolute maximum performance and reliability. Changing the defaults could cause the system to become unstable and crash in some cases.

#### **Main Settings**

| Main Advance     | d Chipset | Boot             | Securit | y Save & Exit                            |
|------------------|-----------|------------------|---------|------------------------------------------|
|                  |           |                  |         | Choose the system default                |
| Total memory     |           | 8192 MB (DDR3)   |         | language                                 |
| Memory Frequency |           | 1600 Mhz         |         |                                          |
| System Language  |           | [English]        |         |                                          |
|                  |           |                  |         |                                          |
| System Date      |           | [Mon 12/07/2015] |         |                                          |
| System Time      |           | [15:27:20]       |         | $\rightarrow$ $\leftarrow$ Select Screen |
|                  |           |                  |         | ↑↓ Select Item                           |
| Access Level     |           | Administrator    |         | Enter: Select                            |
|                  |           |                  |         | +- Change Field                          |
|                  |           |                  |         | F1: General Help                         |
|                  |           |                  |         | F2: Previous Values                      |
|                  |           |                  |         | F3: Optimized Default                    |
|                  |           |                  |         | F4: Save                                 |
|                  |           |                  |         | ESC: Exit                                |
|                  |           |                  |         |                                          |
|                  |           |                  |         |                                          |

Aptio Setup Utility - Copyright © 2012 American Megatrends, Inc.

# System Language

Choose the system default language.

# System Date

Set the Date. Use Tab to switch between Data elements.

#### System Time

Set the Time. Use Tab to switch between Time elements.

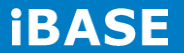

# **Advanced Settings**

This section allows you to configure and improve your system and allows you to set up some system features according to your preference.

| Main Advanced Cr                              | ipset Boot | Security | Save & Exit                              |
|-----------------------------------------------|------------|----------|------------------------------------------|
|                                               |            |          |                                          |
| <ul> <li>PCI Subsystem Settings</li> </ul>    |            |          |                                          |
| <ul> <li>ACPI Settings</li> </ul>             |            |          |                                          |
| ► Wake up event setting                       |            |          | $\rightarrow$ $\leftarrow$ Select Screen |
| <ul> <li>CPU Configuration</li> </ul>         |            |          | ↑↓ Select Item                           |
| <ul> <li>SATA Configuration</li> </ul>        |            |          | Enter: Select                            |
| <ul> <li>Shutdown Temperature Cont</li> </ul> | figuration |          | +- Change Field                          |
| ► iSmart controller 3.0                       |            |          | F1: General Help                         |
| <ul> <li>AMT Configuration</li> </ul>         |            |          | F2: Previous Values                      |
| <ul> <li>USB Configuration</li> </ul>         |            |          | F3: Optimized Default                    |
| ► F81866 Super IO Configurati                 | ion        |          | F4: Save                                 |
| ► F81866 H/W Monitor                          |            | E        | SC: Exit                                 |
|                                               |            |          |                                          |
|                                               |            |          |                                          |

Aptio Setup Utility – Copyright © 2012 American Megatrends, Inc.

# **PCI Subsystem Settings**

Aptio Setup Utility - Copyright © 2012 American Megatrends, Inc.

| Main Advanced Chipset                    | Boot Secur          | ity Save & Exit                          |
|------------------------------------------|---------------------|------------------------------------------|
| PCI Bus Driver Version                   | V 2.05.02           | 2                                        |
|                                          |                     | $\rightarrow$ $\leftarrow$ Select Screen |
| PCI Common Settings                      |                     | <b>↑↓</b> Select Item                    |
| PCI Latency Timer                        | [32 PCI Bus Clocks] | Enter: Select                            |
| VGA Palette Snoop                        | [Disabled]          | +- Change Field                          |
| PERR# Generation                         | [Disabled]          | F1: General Help                         |
| CEDD# Concretion                         |                     | F2: Previous Values                      |
| SERR# Generation                         | [Disabled]          | F3: Optimized Default                    |
|                                          |                     | F4: Save                                 |
| <ul> <li>PCI Express Settings</li> </ul> |                     | ESC: Exit                                |
|                                          |                     |                                          |

#### **PCI Latency Timer**

Value to be programmed into PCI Latency Timer Register

#### **VGA Palette Snoop**

Enables or Disables VGA Palette Register Snooping.

#### **PERR# Generation**

Enables or Disables PCI Device to Generate PERR#.

## **SERR# Generation**

Enables or Disables PCI Device to Generate SERR#.

# **PCI Express Settings**

Change PCI Express Devices Settings.

# **ACPI Settings**

| Aptio Setup Utility - | - Copyright © 2012 | American Megatrends, Inc |
|-----------------------|--------------------|--------------------------|
|-----------------------|--------------------|--------------------------|

| Main Adva         | anced Chipset Boot  | Security Save & Exit                     |
|-------------------|---------------------|------------------------------------------|
| ACPI Settings     |                     |                                          |
|                   |                     | $\rightarrow$ $\leftarrow$ Select Screen |
| ACPI Sleep State  | [S3 only(Suspend to | o] ↑↓ Select Item                        |
| Lock Legacy Resou | rces [Disabled]     | Enter: Select                            |
| S3 Video Repost   | [Disabled]          | +- Change Field                          |
|                   |                     | F1: General Help                         |
|                   |                     | F2: Previous Values                      |
|                   |                     | F3: Optimized Default                    |
|                   |                     | F4: Save                                 |
|                   |                     | ESC: Exit                                |

#### **ACPI Sleep State**

Select ACPI sleep state the system will enter, when the SUSPEND button is pressed.

#### Lock Legacy Resources

Enables or Disables Lock of Legacy Resources.

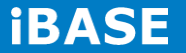

#### S3 Video Repost

Enables or Disables S3 Video Repost.

# Wake up event Settings

Aptio Setup Utility - Copyright © 2012 American Megatrends, Inc.

| Main    | Advance | d Chipset | Boot | Security | / Save & Exit                            |
|---------|---------|-----------|------|----------|------------------------------------------|
|         |         |           |      |          |                                          |
| Wake on | PCI PME | [Enab     | led] |          | $\rightarrow$ $\leftarrow$ Select Screen |
|         |         |           |      |          | †↓ Select Item                           |
|         |         |           |      |          | Enter: Select                            |
|         |         |           |      |          | +- Change Field                          |
|         |         |           |      |          | F1: General Help                         |
|         |         |           |      |          | F2: Previous Values                      |
|         |         |           |      |          | F3: Optimized Default                    |
|         |         |           |      |          | F4: Save                                 |
|         |         |           |      |          | ESC: Exit                                |

#### Wake on PCI PME

Enables or Disables Wake on PCI PME.

# **CPU Configuration**

This section shows the CPU configuration parameters.

| Main        | Advanced Chipset            | Boot                | Security | y Save & Exit                            |
|-------------|-----------------------------|---------------------|----------|------------------------------------------|
| CPU Con     | figuration                  |                     |          |                                          |
|             |                             |                     |          |                                          |
| Intel(R)    | ) Core(TM) i5-4590T CPU @ 2 | .00GHz              |          |                                          |
| CPU Sign    | ature                       | 306c3               |          |                                          |
| Processo    | r Family                    | 6                   |          |                                          |
| Microcode   | e Patch                     | 17                  |          |                                          |
| FSB Spee    | ed                          | 100 MHz             |          |                                          |
| MAX CPL     | J Speed                     | 2000 MHz            |          |                                          |
| Min CPU     | Speed                       | 800 MHz             |          |                                          |
| Processo    | r Cores                     | 4                   |          |                                          |
| Intel HT T  | echnology                   | Not Supported       |          |                                          |
| Intel VT-X  | (Technology                 | Supported           |          |                                          |
| Intel SMX   | Technology                  | Supported           |          |                                          |
| 64-bit      |                             | Supported           |          |                                          |
| EIST Tec    | hnology                     | Supported           |          |                                          |
|             |                             |                     |          |                                          |
| L1 Data C   | Cache                       | 32 KB x 4           |          |                                          |
| L1 Code (   | Cache                       | 32 KB x 4           |          |                                          |
| L2 Cache    |                             | 256 KB x 4          |          | $\rightarrow$ $\leftarrow$ Select Screen |
| L3 Cache    |                             | 6144 KB             |          | ↑↓ Select Item                           |
|             |                             |                     |          | Enter: Select                            |
| Active Pro  | ocessor Cores               | [AII]               |          | +- Change Field                          |
| Overclock   | king lock                   | [Disabled]          |          | F1: General Help                         |
| Limit CPL   | JID Maximum                 | [Disabled]          |          | F2: Previous Values                      |
| Execute [   | Disable Bit                 | [Enabled]           |          | F3: Optimized Default                    |
| Intel Virtu | alization Lechnology        | [Enabled]           |          | F4: Save                                 |
| CPU AES     |                             | [Enabled]           | 201      | ESC: Exit                                |
| BOOT perfo  | ormance mode                | [ I UIDO Performano | 'e]      |                                          |
| EIƏT        | de                          | [Enabled]           |          |                                          |
|             | uc                          | נבוומטופט]          |          |                                          |
| I           |                             |                     |          |                                          |

#### Aptio Setup Utility – Copyright $\textcircled{\sc c}$ 2012 American Megatrends, Inc.

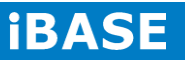

#### **Active Processor Cores**

Number of cores to enable in each processor package.

#### **Overclocking lock**

FLEX\_RATIO(194) MSR.

#### **Limit CPUID Maximum**

Disabled for Windows XP.

#### **Execute Disable Bit**

XD can prevent certain classes of malicious buffer overflow attacks When combined with a supporting OS(Windows Server 2003 SP1, Windows XP SP2, SuSE Linux 9.2, RedHat Enterprise 3 update3.)

#### Intel Virtualization Technology

When enabled, a VMM can utilize the additional hardware capabilities Provided by Vanderpool Technology.

#### **CPU AES**

Enable/Disable CPU Advanced Encryption Standard instructions.

#### Boot performance mode

Select the performance state that the BIOS will set before OS handoff.

EIST Enable/Disable Intel SpeedStep

**Turbo Mode** Enable/Disable Turbo Mode.

#### **SATA Configuration**

| Main                         | Advanced Chipset           | Boot      | Security | / Save & Exit                            |
|------------------------------|----------------------------|-----------|----------|------------------------------------------|
| SATA Co                      | ntroller(S)                | [Enabled] |          |                                          |
| SATA Mo                      | de Selection               | [AHCI]    |          |                                          |
| <ul> <li>Software</li> </ul> | Feature Mask Configuration |           |          |                                          |
|                              |                            |           |          |                                          |
| Serial AT                    | A Port 0                   | Empty     |          |                                          |
| Softv                        | vare Preserve              | Unknown   |          |                                          |
| Serial AT                    | A Port 1                   | Empty     |          | $\rightarrow$ $\leftarrow$ Select Screen |
| Softv                        | vare Preserve              | Unknown   |          | †↓ Select Item                           |
| Serial AT                    | A Port 2                   | Empty     |          | Enter: Select                            |
| Softv                        | vare Preserve              | Unknown   |          | +- Change Field                          |
| Serial AT                    | A Port 3                   | Empty     |          | F1: General Help                         |
| Softv                        | vare Preserve              | Unknown   |          | F2: Previous Values                      |
| Serial AT                    | A Port 4                   | Empty     |          | F4. Save                                 |
| Softv                        | vare Preserve              | Unknown   |          | ESC: Exit                                |
| Serial AT                    | A Port 5                   | Empty     |          |                                          |
| Softv                        | vare Preserve              | Unknown   |          |                                          |
|                              |                            |           |          |                                          |

Aptio Setup Utility - Copyright © 2012 American Megatrends, Inc.

# SATA Controller(S)

Enable or disable SATA Device.

#### **SATA Mode Selection**

Determines how SATA controller(s) operate.

# Software Feature Mask Configuration

RAID OROM/RST driver will refer to the SWFM configuration to enable or disable the storage features.

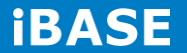

## **Shutdown Temperature Configuration**

| Main       | Advanced Chipset | Boot       | Security | / Save & Exit                            |
|------------|------------------|------------|----------|------------------------------------------|
| ACPI Shuto | down Temperature | [Disabled] |          |                                          |
|            |                  |            |          | $\rightarrow$ $\leftarrow$ Select Screen |
|            |                  |            |          | ↑↓ Select Item                           |
|            |                  |            |          | Enter: Select                            |
|            |                  |            |          | +- Change Field                          |
|            |                  |            |          | F1: General Help                         |
|            |                  |            |          | F2: Previous Values                      |
|            |                  |            |          | F3: Optimized Default                    |
|            |                  |            |          | F4: Save                                 |
|            |                  |            |          | ESC: Exit                                |
|            |                  |            |          |                                          |

Aptio Setup Utility - Copyright © 2012 American Megatrends, Inc.

# **iSmart Controller 3.0**

Aptio Setup Utility – Copyright © 2012 American Megatrends, Inc.

| Main Ac          | Ivanced Chipset | Boot      | Security | Save & Exit                              |
|------------------|-----------------|-----------|----------|------------------------------------------|
| iSmart Controlle | r 3.0           |           |          |                                          |
| Power-on after F | Power failure   | [Disable] |          | $\rightarrow$ $\leftarrow$ Select Screen |
| Temperature Gu   | ardian          | [Disable] |          | <b>↑ ↓</b> Select Item                   |
|                  |                 |           |          | Enter: Select                            |
| Schedule Slot 1  |                 | [None]    |          | +- Change Field                          |
| Schedule Slot 2  |                 | [None]    |          | F1: General Help                         |
|                  |                 |           |          | F2: Previous Values                      |
|                  |                 |           |          | F3: Optimized Default                    |
|                  |                 |           |          | F4: Save                                 |
|                  |                 |           |          | ESC: Exit                                |
|                  |                 |           |          |                                          |

#### **Power-on after Power Failure**

Enable or Disable Power-on after Power failure.

# **Temperature Guardian**

Enable or Disable Temperature Guardian.

Copyright @ 2014 IBASE Technology Inc. All Rights Reserved.

#### Schedule Slot

Setup the hour/minute for system power on.

# **AMT Configuration**

Aptio Setup Utility – Copyright © 2012 American Megatrends, Inc.

| Main Advanced Chipse               | t Boot     | Security | / Save & Exit                            |
|------------------------------------|------------|----------|------------------------------------------|
|                                    |            |          |                                          |
| Intel AMT                          | [Enabled]  |          |                                          |
| BIOS Hotkey Pressed                | [Disabled] |          |                                          |
| MEBx Selection Screen              | [Disabled] |          |                                          |
| Hide Un-Configure ME Confirmation  | [Disabled] |          |                                          |
| Un-Configure ME                    | [Disabled] |          | $\rightarrow$ $\leftarrow$ Select Screen |
| Amt Wait Timer                     | 0          |          | ↑↓ Select Item                           |
| Activate Remote Assistance Process | [Disabled] |          | Enter: Select                            |
| USB configure                      | [Enabled]  |          | F1: General Help                         |
| PET Progress                       | [Enabled]  |          | F2: Previous Values                      |
| AMT CIRA Timeout                   | 0          |          | F3: Optimized Default                    |
| Watchdog                           | [Disabled] |          | F4: Save                                 |
| OS Timer                           | 0          |          | ESC: Exit                                |
| BIOS Timer                         | 0          |          |                                          |
|                                    |            |          |                                          |
|                                    |            |          |                                          |

#### **AMT Configuration**

This configuration is supported only with MB210AF(with iAMT function).

#### Intel AMT

Enable/Disable Intel (R) Active Management Technology BIOS Extension.

Note: iAMT H/W is always Enabled.

This option just controls the BIOS extension execution.

If enabled, this requires additional firmware in the SPI device.

# **BIOS Hotkey Pressed**

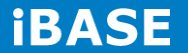

OEMFLag Bit 1: Enable/Disable BIOS hotkey press.

#### **MEBx Selection Screen**

OEMFLag Bit 2: Enable/Disable MEBx Selection Screen.

## Hide Un-Configure ME Confirmation

OEMFLag Bit 6: Hide Un-Configure ME without password Confirmation Prompt.

# **Un-Configure ME**

OEMFLag Bit 15: Un-Configure ME without password.

# **Amt Wait Timer**

Set timer to wait before sending ASF\_GET\_BOOT\_OPTIONS.

# **Activate Remote Assistance Process**

Trigger CIRA boot.

# USB configure

Enable/Disable USB Configure function.

#### **PET Progress**

User can Enable/Disable PET Events progress to receive PET events or not.

#### Watchdog

Enable/Disable Watchdog Timer

# **USB** Configuration

| Main Advanced Chipset               | Boot      | Security | y Save & Exit                            |
|-------------------------------------|-----------|----------|------------------------------------------|
| USB Configuration                   |           |          |                                          |
| USB module Version                  | 8.10.28   |          |                                          |
| USB Devices:                        |           |          |                                          |
| 1 Keyboard, 2Hubs                   |           |          |                                          |
| Legacy USB Support                  | [Enabled] |          |                                          |
| USB3.0 Support                      | [Enabled] |          | $\rightarrow$ $\leftarrow$ Select Screen |
| XHCI Hand-off                       | [Enabled] |          | †↓ Select Item                           |
| EHCI Hand-off                       | [Enabled] |          | Enter: Select                            |
| USB Mass Storage Driver Support     | [Enabled] |          | +- Change Field<br>F1: General Help      |
| LISB bardware delays and time-outs: |           |          | F2: Previous Values                      |
| USB transfer time-out               | [20 sec]  |          | F3: Optimized Default                    |
|                                     | [20 360]  |          | F4: Save                                 |
| Device reset tine-out               | [∠∪ sec]  |          | ESC: Exit                                |
| Device power-up delay               | [Auto]    |          |                                          |
|                                     |           |          |                                          |

Aptio Setup Utility - Copyright © 2012 American Megatrends, Inc.

# Legacy USB Support

Enables Legacy USB support.

AUTO option disables legacy support if no USB devices are connected.

DISABLE option will keep USB devices available only for EFI applications.

#### **USB3.0 Support**

Enable/Disable USB 3.0 (XHCI) Controller support.

#### **XHCI Hand-off**

This is a workaround for OSes without XHCI hand-off support. The XHCI ownership change should be claimed by XHCI driver.

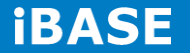

#### **EHCI Hand-off**

This is a workaround for OSes without EHCI hand-off support. The EHCI ownership change should be claimed by EHCI driver.

#### **USB MASS Storage Driver Support**

Enable/Disable USB Mass Storage Driver Support.

#### **USB Transfer time-out**

The time-out value for Control, Bulk, and Interrupt transfers.

#### **Device reset time-out**

USB mass storage device start unit command time-out.

#### **Device power-up delays**

Maximum time the device will take before it properly

Reports itself to the host controller.

'Auto' uses default value: for a Root port it is 100 ms,

For a Hub port the delay is taken form Hub descriptor.

#### F81866 Super IO Configuration

Aptio Setup Utility - Copyright © 2012 American Megatrends, Inc.

| Advanced Chipset             | Boot                   | Security                                                                                                    | y Save & Exit                                                                                                    |
|------------------------------|------------------------|----------------------------------------------------------------------------------------------------|----------------------------------------------------------------------------------------------------|
| Super IO Configuration       |                        |                                                                                                    |                                                                                                    |
| Super IO Chip<br>Power on S5 | F81866<br>[All Enable] |                                                                                                    | → ←Select Screen<br>↑↓ Select Item                                                                                                    |
|                              |                        |                                                                                                    | Enter: Select                                                                                                    |
| rt 1 Configuration           |                        |                                                                                                    | +- Change Field                                                                                                    |
| rt 2 Configuration           |                        |                                                                                                    | F1: General Help                                                                                                    |
| rt 3 Configuration           |                        |                                                                                                    | F2: Previous Values                                                                                                    |
| rt 4 Configuration           |                        |                                                                                                    | F3: Optimized Default<br>F4: Save                                                                                                    |
| rt 5 Configuration           |                        |                                                                                                    | ESC: Exit                                                                                                    |
| rt 6 Configuration           |                        |                                                                                                    |                                                                                                    |
|                              |                        |                                                                                                    |                                                                                                    |
|                              | Advanced Chipset       | Advanced chipset     Boot       Super IO Configuration     F81866       Super IO Chip     F81866       Power on S5     [All Enable]       rt 1 Configuration     F81866       rt 2 Configuration     F81866       rt 3 Configuration     F81866       rt 4 Configuration     F81866       rt 5 Configuration     F81866       rt 6 Configuration     F81866 | Advanced Chipset     Boot     Security       Super IO Configuration     548866     568866       Super IO Chip     F81866     56866       Power on S5     [All Enable]     568866       rt 1 Configuration     578866     568866       rt 2 Configuration     578866     568866       rt 3 Configuration     578866     56886       rt 4 Configuration     578866     56886       rt 5 Configuration     56886     56886       rt 6 Configuration     57886     56886 |

Copyright © 2014 IBASE Technology Inc. All Rights Reserved.

#### **Standby Power on S5**

This function is supported only with MB210EF(with EuP/ErP function).

#### **Serial Port 1 Configuration**

Set parameters of Serial Port 0 (COMA)

#### **Serial Port 2 Configuration**

Set parameters of Serial Port 1 (COMB)

# **Serial Port 3 Configuration**

Set parameters of Serial Port 1 (COMC)

#### **Serial Port 4 Configuration**

Set parameters of Serial Port 1 (COMD)

#### **Serial Port 5 Configuration**

Set parameters of Serial Port 1 (COME)

#### **Serial Port 6 Configuration**

Set parameters of Serial Port 1 (COMF)

#### F81866 H/W Monitor

| Main       | Advanced Chipset | Boot       | Security | y Save & Exit                            |
|------------|------------------|------------|----------|------------------------------------------|
| PC Health  | Status           |            |          |                                          |
|            |                  |            |          |                                          |
| Smart Fan  | 1 Function       | [Disabled] |          |                                          |
| Smart Fan  | 2 Function       | [Disabled] |          |                                          |
| CPU temp   | erature          | :+30 C     |          |                                          |
| System ter | mperature        | :+35 C     |          |                                          |
| Fan1 Spee  | ed               | :N/A       |          |                                          |
| Fan2 Spee  | ed               | :N/A       |          | $\rightarrow$ $\leftarrow$ Select Screen |
| VCORE      |                  | :+1.752 V  |          | †↓ Select Item                           |
| Vcc5V      |                  | :+5.045V   |          | Enter: Select                            |
| Vcc12V     |                  | :+12.056 V |          | +- Change Field                          |

Aptio Setup Utility - Copyright © 2012 American Megatrends, Inc.

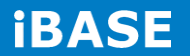

| +1.5V | :+1.504V | F1: General Help      |
|-------|----------|-----------------------|
| VSB5V | :+4.992V | F2: Previous Values   |
| VCC3V | :+3.312V | F3: Optimized Default |
| VSB3V | :+3.360V | F4: Save              |
| VBAT  | :+3.184V | ESC: Exit             |
|       |          |                       |
|       |          |                       |
|       |          |                       |

# **Smart Fan Function**

Smart Fan Mode Select.

# **Chipset Settings**

This section allows you to configure and improve your system and allows you to set up some system features according to your preference.

| Advanced            | Chipset  | Boot             | Security              | Save &                                                                                     |
|---------------------|----------|------------------|-----------------------|--------------------------------------------------------------------------------------------|
|                     |          |                  |                       |                                                                                            |
|                     |          |                  |                       |                                                                                            |
| Configuration       |          |                  |                       |                                                                                            |
| gent (SA) Configura | ation    |                  |                       |                                                                                            |
|                     |          |                  |                       |                                                                                            |
|                     | Advanced | Advanced Chipset | Advanced Chipset Boot | Advanced     Chipset     Boot     Security       Configuration     gent (SA) Configuration |

Aptio Setup Utility - Copyright © 2012 American Megatrends, Inc.

# **PCH-IO Configuration**

| Main          | Advanced          | Chipset | Boot    | Security Save &                |
|---------------|-------------------|---------|---------|--------------------------------|
| Exit          |                   |         |         |                                |
| Intel PCH     | IRC Version       |         | 1.8.0.0 | Options for SATA Configuration |
| Intel PCH     | I SKU Name        | Q87     |         |                                |
| Intel PCH     | l Rev ID          | 05/C2   |         |                                |
| ► PCI Express | ess Configuration |         |         | $\rightarrow$ $\leftarrow$     |
| ► USB Con     | figuration        |         |         | Select Screen                  |

Aptio Setup Utility – Copyright © 2012 American Megatrends, Inc.

Copyright @ 2014 IBASE Technology Inc. All Rights Reserved.

| <ul> <li>PCH Azalia Configuration</li> </ul> |           | <b>↑</b> ↓ Select Item |
|----------------------------------------------|-----------|------------------------|
|                                              |           | Enter: Select          |
| PCH LAN Controller                           | [Enabled] | +- Change Field        |
| Wake on LAN                                  | [Enabled] | F1: General Help       |
|                                              |           | F2: Previous Values    |
|                                              |           | F3: Optimized Default  |
|                                              |           | F4: Save               |
|                                              |           | ESC: Exit              |
|                                              |           |                        |

# **PCI Express Configuration**

PCI Express Configuration settings.

#### **USB** Configuration

USB Configuration settings.

# **PCH Azalia Configuration**

PCH Azalia Configuration settings.

# **PCH LAN Controller**

Enable of disable onboard NIC.

# Wake on LAN

Enable of disable integrated LAN to wake the system.(The Wake on LAN cannot be disabled if ME is on at Sx state.)

#### System Agent (SA) Configuration

Aptio Setup Utility - Copyright © 2012 American Megatrends, Inc.

| Main      | Advanced          | Chipset    | Boot    | Security                   | Save & |
|-----------|-------------------|------------|---------|----------------------------|--------|
| Exit      |                   |            |         |                            |        |
| System A  | gent Bridge Name  | ŀ          | laswell |                            |        |
| System A  | gent RC Version   | 1.8.0.0    |         |                            |        |
| VT-d Cap  | ability           | Supported  |         |                            |        |
|           |                   |            |         | $\rightarrow$ $\leftarrow$ |        |
| VT-d      |                   | [Enabled]  |         | Select S                   | creen  |
| CHAP De   | vice(B0:D7:F0)    | [Disabled] |         | †↓ Select I                | tem    |
| Thermal [ | Device (B0:D4:F0) | [Disabled] |         | Enter: Selec               | t      |

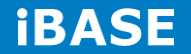

| CPU SA Audio Device (B0:D3:F0)             | [Enabled]  | +- Change Field       |
|--------------------------------------------|------------|-----------------------|
| Enable NB CRID                             | [Disabled] | F1: General Help      |
|                                            |            | F2: Previous Values   |
| <ul> <li>Graphics Configuration</li> </ul> |            | F3: Optimized Default |
|                                            |            | F4: Save              |
|                                            |            | ESC: Exit             |
|                                            |            |                       |

# VT-d

Check to enable VT-d function on MCH.

#### CHAP Device (B0:D7:F0)

Enable or disable SA CHAP Device.

#### Thermal Device (B0:D4:F0)

Enable or disable SA Thermal Device.

# CPU SA Audio Device (B0:D3:F0)

Enable or disable CPU SA Audio Device

# **Enable NB CRID**

Enable or disable NB CRID WorkAround.

#### **Graphics Configuration**

Config Graphics Settings.

# **Boot Settings**

This section allows you to configure the boot settings.

| Main          | Advanced  | Chipset | Boot | Security | Save & Exit |  |
|---------------|-----------|---------|------|----------|-------------|--|
| Boot Configur | ation     |         |      |          |             |  |
| Setup Prompt  | Timeout   | 1       |      |          |             |  |
| Bootup NumL   | ock State | [C      | Dn]  |          |             |  |
|               |           |         |      |          |             |  |

Aptio Setup Utility - Copyright © 2012 American Megatrends, Inc.

| Quiet Boot                           | [Disabled]      |                                          |
|--------------------------------------|-----------------|------------------------------------------|
| Fast Boot                            | [Disabled]      |                                          |
| Boot mode select                     | [LEGACY]        |                                          |
| FIXED BOOT ORDER Priorities          |                 |                                          |
| Boot option #1                       | [Hard Disk]     | $\rightarrow$ $\leftarrow$ Select Screen |
| Boot option #2                       | [CD/DVD]        | †↓ Select Item                           |
| Boot option #3                       | [USB Hard Disk] | Enter: Select                            |
| Boot option #4                       | [USB CD/DVD]    | F1: General Help                         |
| Boot option #5                       | [USB KEY]       | F2: Previous Values                      |
| Boot option #6                       | [USB Floppy]    | F3: Optimized Default                    |
| Boot option #7                       | [Network]       | F4: Save                                 |
|                                      |                 | ESC: Exit                                |
| <ul> <li>CSM16 parameters</li> </ul> |                 |                                          |
| CSM parameters                       |                 |                                          |

# **Setup Prompt Timeout**

Number of seconds to wait for setup activation key. 65535(0xFFFF) means indefinite waiting.

#### **Bootup NumLock State**

Select the keyboard NumLock state.

#### **Quiet Boot**

Enables or Disables Quiet Boot option.

#### Fast Boot

Enables or Disables boot with initialization of a minimal set of devices required to launch active boot option. Has no effect for BBS boot options.

#### Boot mode select

Select boot mode LEGACY/UEFI

# **Boot Option Priorities**

Sets the system boot order.

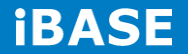

#### **CSM16** parameters

CSM16 configuration Enable/Disable, Option ROM execution settings, etc.

| Main        | Advanced Chipset | Boot        | Security Save & Exit                     |
|-------------|------------------|-------------|------------------------------------------|
|             |                  |             |                                          |
| CSM16 conf  | iguration        |             | $\rightarrow$ $\leftarrow$ Select Screen |
|             |                  |             | ↑↓ Select Item                           |
| CSM16 Mod   | ule Version      | 07.71       | Enter: Select                            |
|             |                  |             | +- Change Field                          |
| Cata A20 Aa | ti ve            | Illeen Degu | F1: General Help                         |
| GaleA20 AC  | uve              | [Upon Requ  | F2: Previous Values                      |
| Option ROM  | Messages         | [Force BIOS | F3: Optimized Default                    |
| INT19 Trap  | Response         | [Immediate] | F4: Save                                 |
|             |                  |             | ESC: Exit                                |

Aptio Setup Utility - Copyright © 2012 American Megatrends, Inc.

# GateA20 Active

UPON REQUEST – GA20 can be disabled using BIOS services. ALWAYS – do not allow disabling GA20; this option is useful when any RT code is executed above 1MB

# **Option ROM Messages**

Set display mode for Option ROM

#### **INT19 Trap Response**

BIOS reaction on INT19 trapping by Option ROM: IMMEDIATE – execute the trap right away ; POSTPONED – execute the trap during legacy boot.

#### **CSM** parameters

OpROM execution, boot options filter, etc.

| Main              | Advanced Chipset | Boot        | Security | y Save & Exit                            |
|-------------------|------------------|-------------|----------|------------------------------------------|
|                   |                  |             |          |                                          |
| Launch CSM        |                  | [Enabled]   |          | $\rightarrow$ $\leftarrow$ Select Screen |
| Boot option filte | er               | [UEFI and   | Legacy]  | †↓ Select Item                           |
| Launch PXE O      | pROM policy      | [Do not lau | nch]     | Enter: Select                            |
| Launch Storage    | e OpROM policy   | [Legacy on  | ly]      | +- Change Field                          |
| Launch Video (    | OpROM policy     | [Legacy on  | ly]      | F1: General Help                         |
|                   |                  |             |          | F2: Previous Values                      |
| Other PCI dovi    | a ROM priority   |             | POMI     | F3: Optimized Default                    |
|                   |                  | [Legacy Of  |          | F4: Save                                 |
|                   |                  |             |          | ESC: Exit                                |

| Aptio Setup Utility – Copyr | ight © 2015 American | Megatrends, Inc. |
|-----------------------------|----------------------|------------------|
|-----------------------------|----------------------|------------------|

## Launch CSM

This option controls if CSM will be launched.

#### **Boot option filter**

This option controls what devices system can boot to.

#### Launch PXE OpROM policy

Controls the execution of UEFI and Legacy PXE OpROM.

# Launch Storage OpROM policy

Controls the execution of UEFI and Legacy Storage OpROM.

#### Launch Video OpROM policy

Controls the execution of UEFI and Legacy Video OpROM.

#### Other PCI device ROM priority

For PCI devices other than Network, Mass storage or Video defines which OpROM to launch.

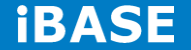

# **Security Settings**

This section allows you to configure and improve your system and allows you to set up some system features according to your preference.

| Main Advanced Chipset Bo                          | oot | Security Save & Exit                     |
|---------------------------------------------------|-----|------------------------------------------|
| Password Description                              |     |                                          |
|                                                   |     |                                          |
| If ONLY the Administrator's password is set, the  | en  |                                          |
| this only limit access to Setup and is only asked | I   |                                          |
| for when entering Setup.                          |     |                                          |
| If ONLY the User's password is set, then this is  | а   |                                          |
| power on password and must be entered to boo      | ot  | $\rightarrow$ $\leftarrow$ Select Screen |
| or enter Setup. In Setup the User will have       |     | <b>↑↓</b> Select Item                    |
| Administrator rights                              |     | Enter: Select                            |
| The password length must be                       |     | +- Change Field                          |
| in the following range:                           |     | F1: General Help                         |
| Minimum length                                    | 3   | F2: Previous Values                      |
| Maximum length                                    | 20  | F3: Optimized Default                    |
|                                                   |     | F4: Save                                 |
| Administrator Password                            |     | ESC: Exit                                |
| User Password                                     |     |                                          |
|                                                   |     |                                          |
|                                                   |     |                                          |

Aptio Setup Utility - Copyright © 2012 American Megatrends, Inc.

# **Administrator Password**

Set Setup Administrator Password.

# **User Password**

Set User Password.

Copyright @ 2014 IBASE Technology Inc. All Rights Reserved.

# Save & Exit Settings

| Main       | Advanced Chipset | Boot | Security | / Save & Exit                            |
|------------|------------------|------|----------|------------------------------------------|
| Save Char  | nges and Exit    |      |          |                                          |
| Discard Ch | nanges and Exit  |      |          |                                          |
| Save Char  | nges and Reset   |      |          |                                          |
| Discard Ch | nanges and Reset |      |          |                                          |
| Save Optic | ons              |      |          |                                          |
| Save Char  | nges             |      |          | $\rightarrow$ $\leftarrow$ Select Screen |
| Discard Ch | nanges           |      |          | †↓ Select Item                           |
|            |                  |      |          | Enter: Select                            |
|            |                  |      |          | +- Change Field                          |
| Restore De | efaults          |      |          | F1: General Help                         |
| Save as U  | ser Defaults     |      |          | F2: Previous Values                      |
| Restore Us | ser Defaults     |      |          | F3: Optimized Default                    |
|            |                  |      |          | F4: Save                                 |
| Boot Over  | ride             |      |          | ESC: Exit                                |
|            |                  |      |          |                                          |
|            |                  |      |          |                                          |

Aptio Setup Utility - Copyright © 2015 American Megatrends, Inc

# Save Changes and Exit

Exit system setup after saving the changes.

#### **Discard Changes and Exit**

Exit system setup without saving any changes.

## Save Changes and Reset

Reset the system after saving the changes.

#### **Discard Changes and Reset**

Reset system setup without saving any changes.

#### **Save Changes**

Save Changes done so far to any of the setup options.

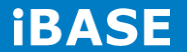

## **Discard Changes**

Discard Changes done so far to any of the setup options.

#### **Restore Defaults**

Restore/Load Defaults values for all the setup options.

#### Save as User Defaults

Save the changes done so far as User Defaults.

#### **Restore User Defaults**

Restore the User Defaults to all the setup options.

# **CHAPTER 4 DRIVERS INSTALLATION**

This section describes the installation procedures for software and drivers. The software and drivers are included with the motherboard. If you find the items missing, please contact the vendor where you made the purchase.

# **IMPORTANT NOTE:**

After installing your Windows operating system, you must install first the Intel Chipset Software Installation Utility before proceeding with the drivers installation.

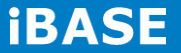

# 4.1 Intel Chipset Software Installation Utility

The Intel Chipset Drivers should be installed first before the software drivers to enable Plug & Play INF support for Intel chipset components. Follow the instructions below to complete the installation

1.Insert the DVD that comes with the board. Click Intel and then Intel(R) 8 Series Chipset Drivers.

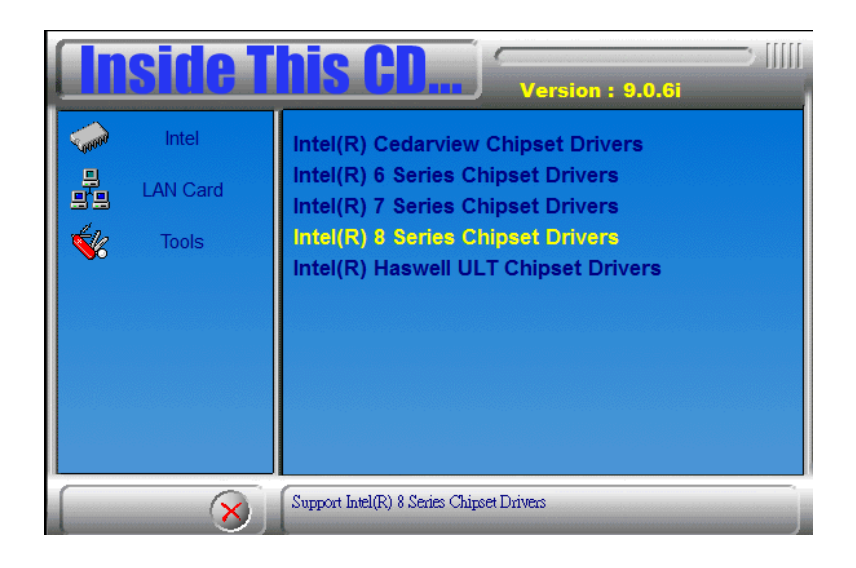

2. Click Intel(R) Chipset Software Installation Utility

|                                                                                                    | side 1                     | <b>his CD</b> Version : 9.0.6i                                                                                                    |
|----------------------------------------------------------------------------------------------------|----------------------------|----------------------------------------------------------------------------------------------------|
| <ul> <li>→</li> <li>→</li></ul> | Intel<br>LAN Card<br>Tools | Intel(R) Chipset Software Installation Utility<br>Intel(R) HD Graphics Driver<br>Realtek High Definition Audio Driver<br>Intel(R) PRO LAN Network Drivers<br>Intel(R) ME 9.0 Drivers<br>Intel(R) USB 3.0 Drivers |
|                                                                                                    | 8                          | Update Windows OS with Plug and Play feature and allow the OS to correctly<br>identify the Intel chipset components and properly configure the system.                                                           |

3. When the Welcome screen to the Intel® Chipset Device Software appears, click *Next* to continue.

| ntel® Chipset Device Software                                                                     |                                       | [                         |                 |
|---------------------------------------------------------------------------------------------------|---------------------------------------|---------------------------|-----------------|
| Intel <sup>®</sup> Chipset Device Sof                                                             | tware                                 | 7                         | (intel)         |
| Welcome to the Setup Program                                                                      |                                       | All Anna                  |                 |
| This setup program will install the Intel® Chips<br>strongly recommended that you exit all progra | et Device Softwa<br>Ims before contin | re onto this com<br>Jing. | puter. It is    |
|                                                                                                   |                                       |                           |                 |
|                                                                                                   | < Back                                | Next >                    | Cancel          |
|                                                                                                   |                                       | Intel® Instal             | ation Framework |

4. Click Yes to accept the software license agreement and proceed with the installation process.

| icense Agreement                                                                                                    | πware                                                                      |                                                   | (intel                                |
|----------------------------------------------------------------------------------------------------|----------------------------------------------------------------------------|---------------------------------------------------|---------------------------------------|
| and the second                                                                                                    |                                                                            | Anther and                                        | Sales - Har                           |
| You must accept all of the terms of the license                                                                                                 | agreement in order to                                                      | continue the                                      | setup                                 |
| INTEL SOFTWARE LICENSE AGREEMENT (Alo                                                                                                    | ha / Beta, Organizatio                                                     | nal Use)                                          |                                       |
| IMPORTANT - READ BEFORE COPYING, INST                                                                                                    | ALLING OR USING.                                                           |                                                   |                                       |
| Do not use or load this software and any asso<br>until you have carefully read the following ter<br>Software, you are to the terms of this Agri | ociated materials (colle<br>ms and conditions. By<br>eement. If you do not | ectively, the "<br>loading or us<br>wish to so ag | Software")<br>ing the<br>jree, do not |
| install or use the Software.                                                                                                    |                                                                            |                                                   | a ges average                         |
| install or use the Software.<br>The Software contains pre-release "alpha" or<br>and which Intel Corporation ("Intel") may sub-                  | "beta" code, which m<br>stantially modify in pro                           | ay not be fully<br>oducing any "f                 | y functional<br>final"<br>·           |

5. On the Readme File Information screen, click *Next* to continue the installation.

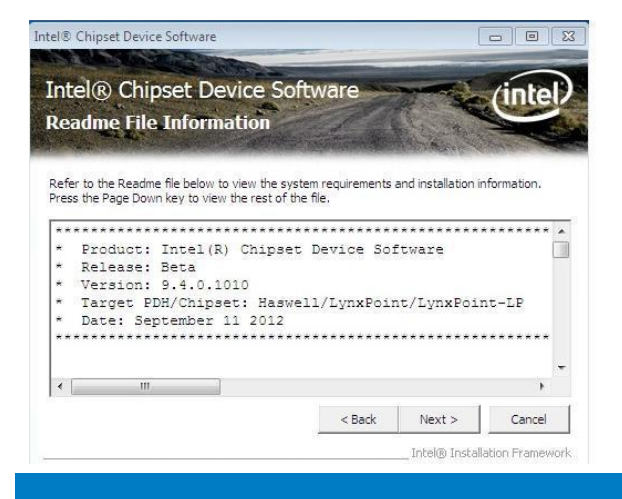

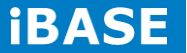

6. The Setup process is now complete. Click *Finish* to restart the computer and for changes to take effect.

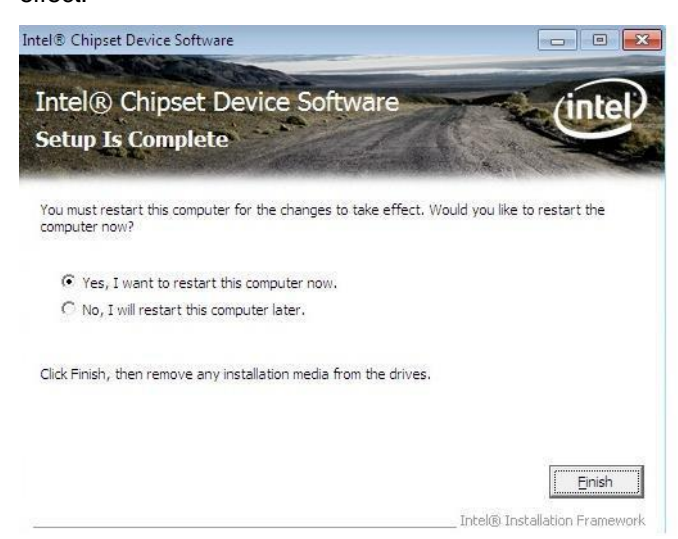

# 4.2 VGA Drivers Installation

1.Insert the DVD that comes with the board. Click Intel and then Intel(R) 8 Series Chipset Drivers.

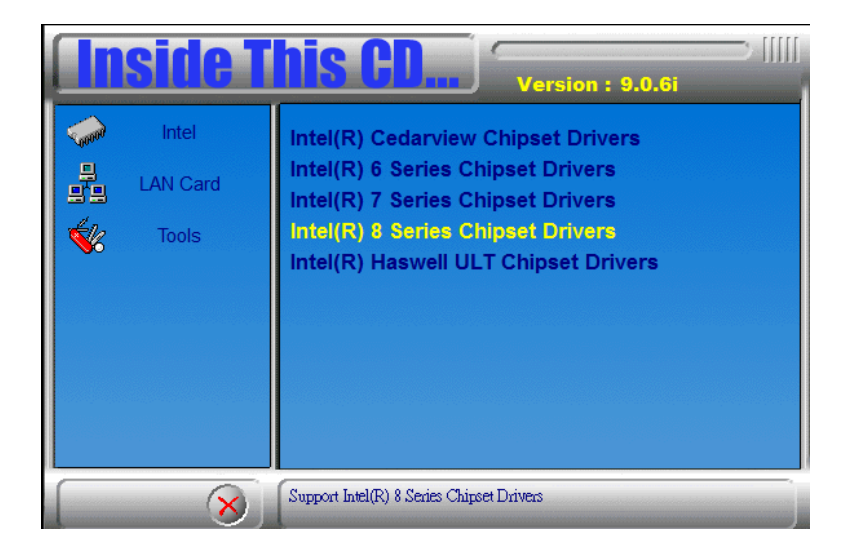

2. Click Intel(R) HD Graphics Driver.

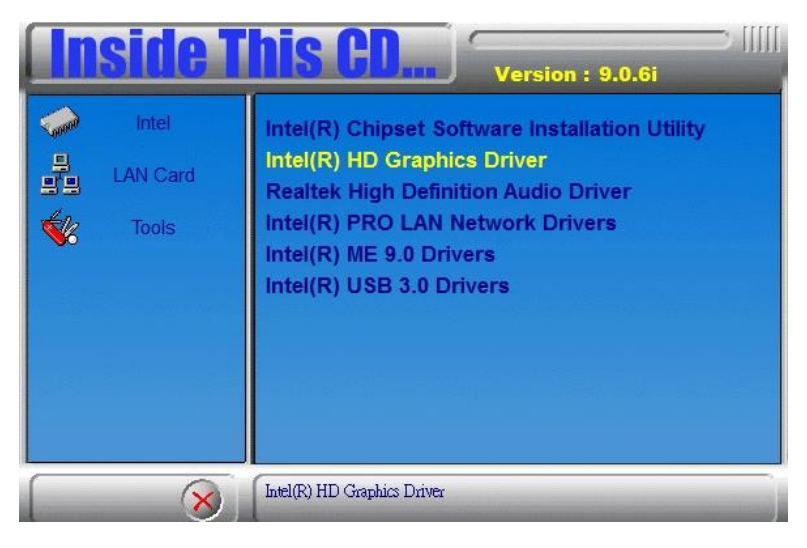

3. When the Welcome screen appears, click *Next* to continue.

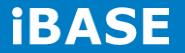

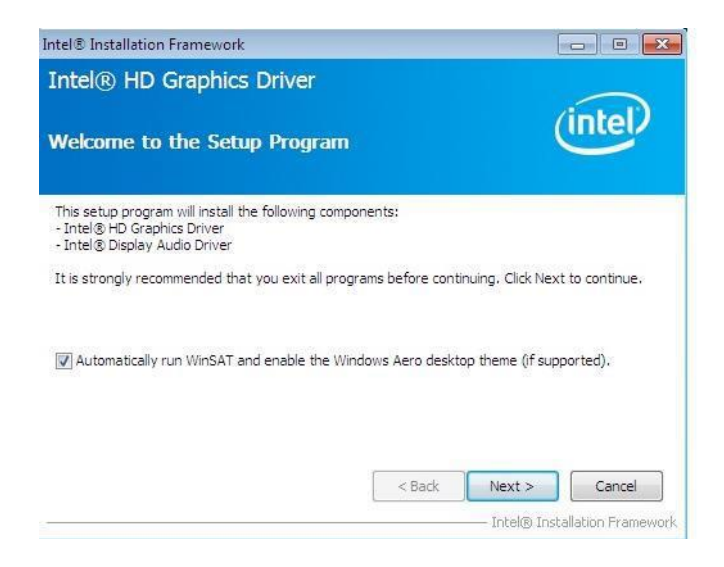

4. Click Yes to agree with the license agreement and continue the installation.

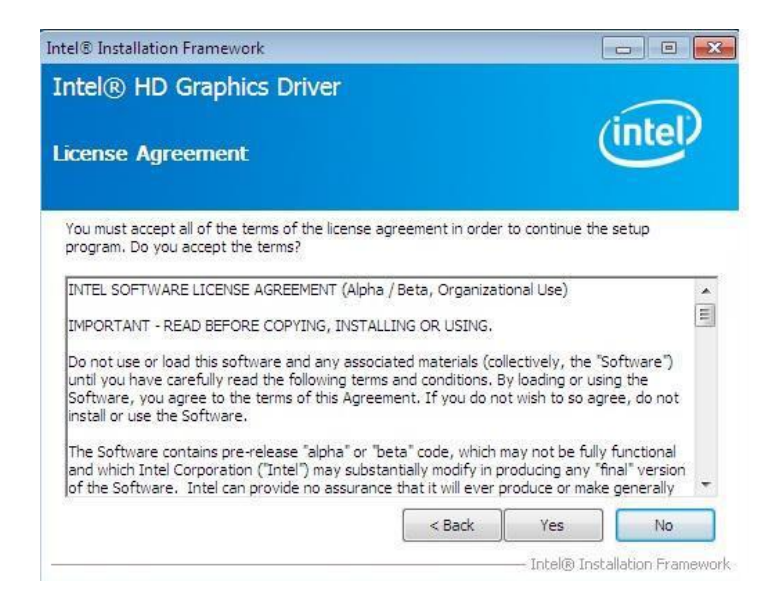

5. On the screen shown below, click Install to continue.

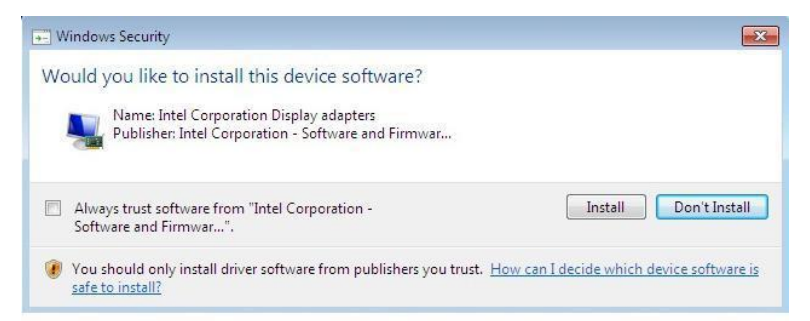

6. Setup complete. Click *Finish* to restart the computer and for changes to take effect.

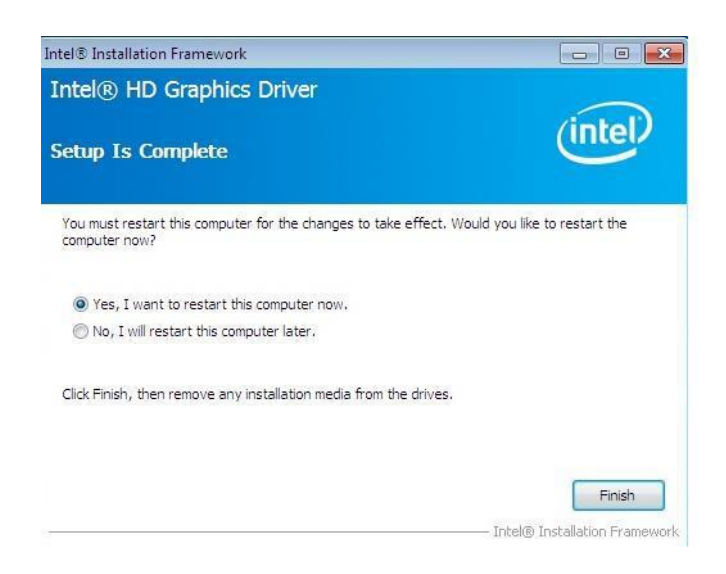

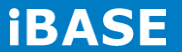

# 4.3 Realtek HD Audio Driver Installation

1. Insert the DVD that comes with the board. Click Intel and then Intel(R) 8 Series Chipset Drivers.

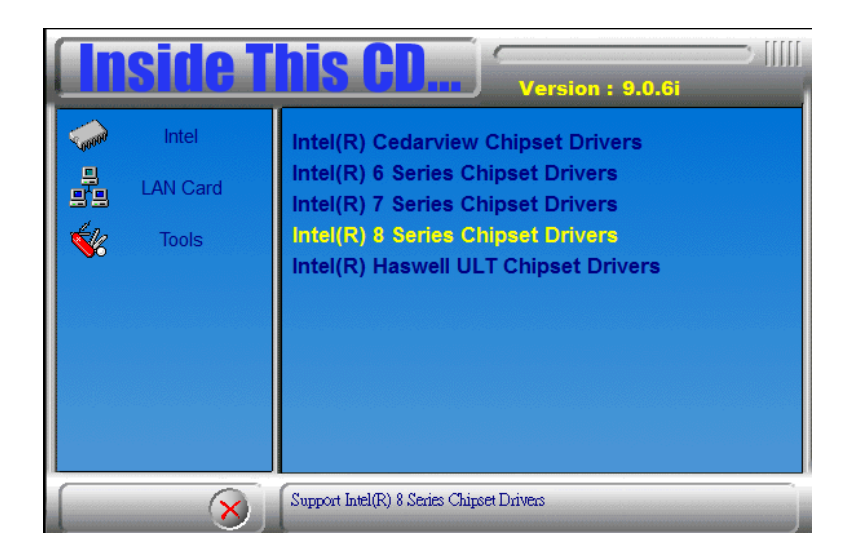

2. Click Realtek High Definition Audio Driver.

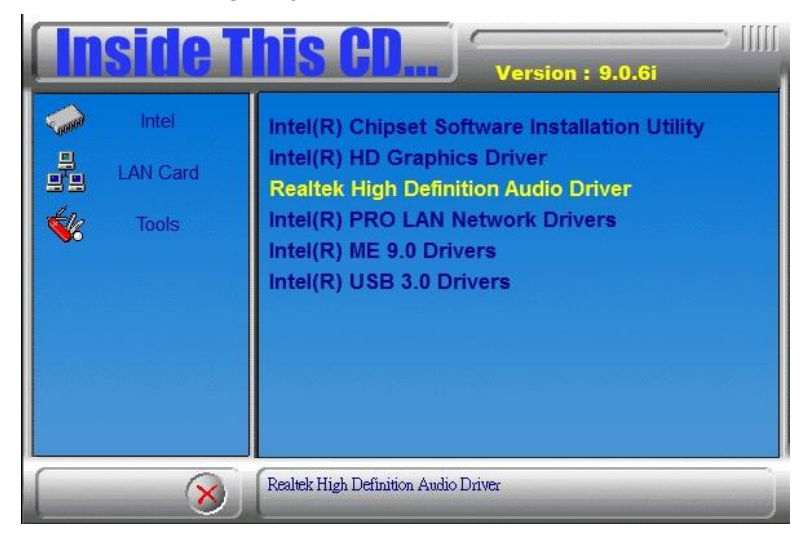

3. On the Welcome to the InstallShield Wizard screen, click *Yes* to proceed with and complete the installation process.

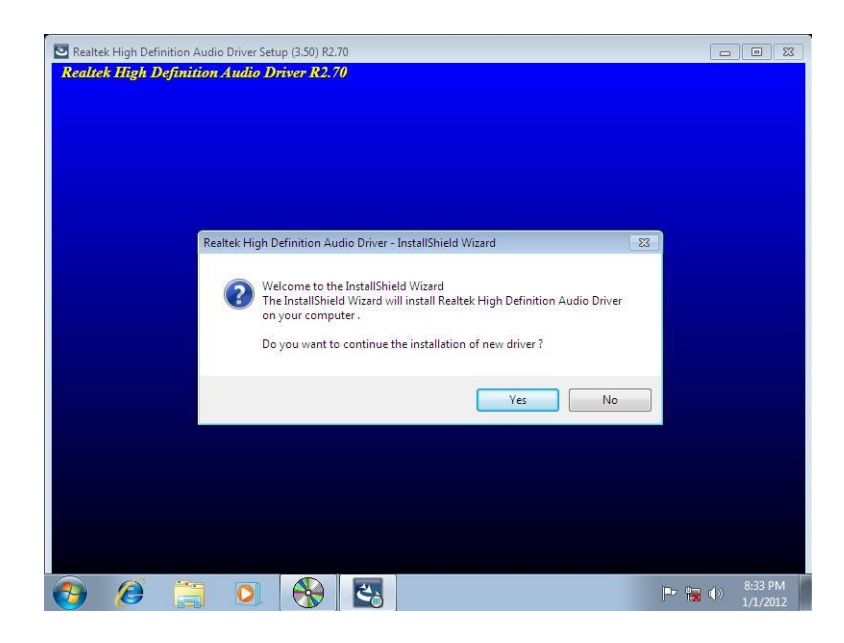

4. The InstallShield Wizard Complete. Click *Finish* to restart the computer and for changes to take effect.

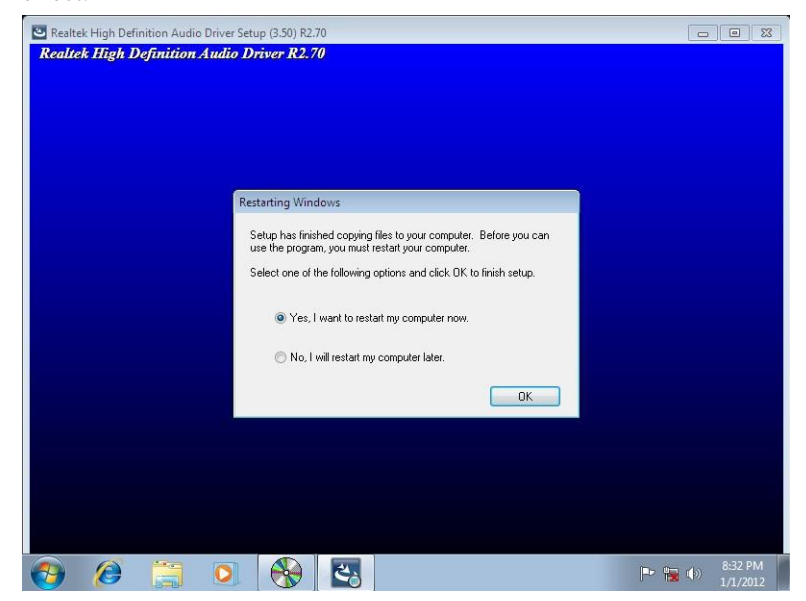

# **4.4 LAN Drivers Installation**

1. Insert the DVD that comes with the board. Click *Intel* and then *Intel(R)* 8 Series Chipset Drivers.

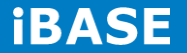

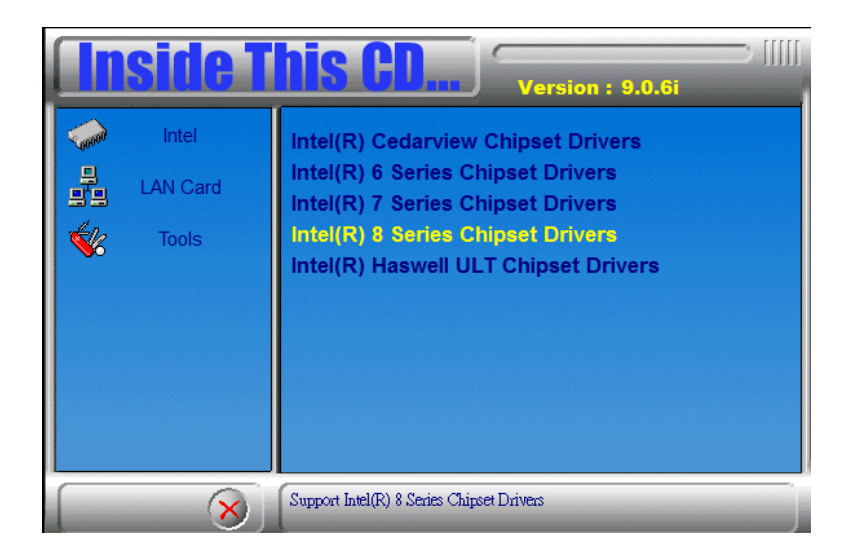

2. Click Intel(R) PRO LAN Network Driver.

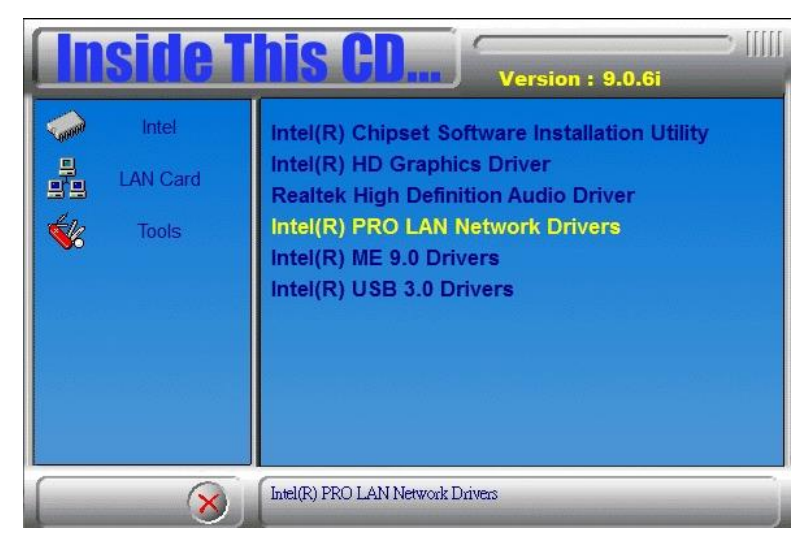

3. When the Welcome screen appears, click Next.

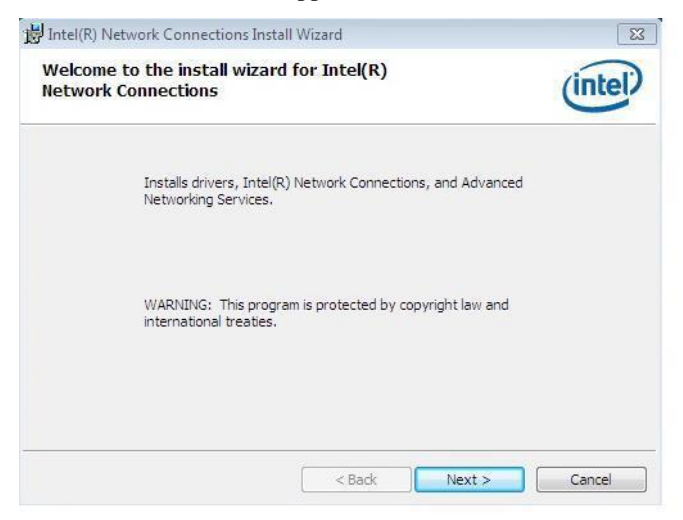

Copyright © 2014 IBASE Technology Inc. All Rights Reserved.

4. Click *Next* to to agree with the license agreement.

| License Agreement                                                                                                    | de<br>N                                                                                                    | (intel)                                                                                                    |
|----------------------------------------------------------------------------------------------------|----------------------------------------------------------------------------------------------------|----------------------------------------------------------------------------------------------------|
| Please read the tollo                                                                                                    | wing license agreement carefully.                                                                                                    | 0                                                                                                    |
|                                                                                                    | INTEL SOFTWARE LICENSE AGREEMENT                                                                                                    |                                                                                                    |
|                                                                                                    |                                                                                                    | and the second second sec |
| IMPORTAN                                                                                                    | IT - READ BEFORE COPYING, INSTALLING                                                                                                    | OR USING.                                                                                                    |
| IMPORTAN                                                                                                    | IT - READ BEFORE COPYING, INSTALLING<br>or use this software and any associated                                                                                                    | <u>OR USING</u> .<br>materials                                                                                                    |
| IMPORTAN<br>Do not copy, install,<br>(collectively, the "So<br>("Agreement") until                                                                                                    | IT - READ BEFORE COPYING, INSTALLING<br>or use this software and any associated<br>oftware") provided under this license agr                                                                                                    | OR USING.<br>materials<br>eement<br>ms and conditions                                                                                                    |
| IMPORTAN<br>Do not copy, install,<br>(collectively, the "So<br>("Agreement") until                                                                                                    | IT - READ BEFORE COPYING, INSTALLING<br>or use this software and any associated<br>ftware") provided under this license agr<br>you have carefully read the following terr                                                                                                    | <u>OR USING</u> .<br>materials<br>eement<br>ms and conditions.                                                                                                    |
| IMPORTAN<br>Do not copy, install,<br>(collectively, the "So<br>("Agreement") until<br>By copying, installing<br>the terms of this Agu                                                     | IT - READ BEFORE COPYING, INSTALLING<br>or use this software and any associated<br>oftware") provided under this license agr<br>you have carefully read the following ter<br>g, or otherwise using the Software, you a<br>reement. If you do not agree to the terms                                                   | OR USING.<br>materials<br>eement<br>ms and conditions.<br>agree to be bound by<br>of this Agreement.                                                                                                    |
| IMPORTAN<br>Do not copy, install,<br>(collectively, the "So<br>("Agreement") until<br>By copying, installing<br>the terms of this Agi<br>do not copy, install, d                          | IT - READ BEFORE COPYING, INSTALLING<br>or use this software and any associated<br>oftware") provided under this license agr<br>you have carefully read the following tern<br>g, or otherwise using the Software, you a<br>reement. If you do not agree to the terms<br>or use the Software.                          | OR USING.<br>materials<br>eement<br>ms and conditions.<br>agree to be bound by<br>of this Agreement,                                                                                                    |
| IMPORTAN<br>Do not copy, install,<br>(collectively, the "5c<br>("Agreement") until<br>By copying, installing<br>the terms of this Agi<br>do not copy, install, o<br>I accept the terms in | IT - READ BEFORE COPYING, INSTALLING<br>or use this software and any associated<br>oftware") provided under this license agr<br>you have carefully read the following terr<br>g, or otherwise using the Software, you a<br>reement. If you do not agree to the terms<br>or use the Software.<br>the license agreement | OR USING.<br>materials<br>eement<br>ms and conditions.<br>agree to be bound by<br>of this Agreement,<br>Print                                                                                                    |

5. Click the checkbox for **Drivers** in the Setup Options screen to select it and click **Next** to continue.

| Intel(R) Network Connections                                                                                           |                    |        | <b>×</b> |
|----------------------------------------------------------------------------------------------------|--------------------|--------|----------|
| Setup Options<br>Select the program features you war                                                                   | nt installed.      |        | (intel)  |
| Install:<br>Install:<br>Intel(R) PROSet for Windows* D<br>Intel(R) Network Services<br>Intel(R) Network Connections St | Device Manager     |        |          |
| Feature Description<br>Drivers for all wired Intel Network Con                                                         | nections<br>< Back | Next > | Cancel   |

6. The wizard is ready to begin installation. Click *Install* to begin the installation.

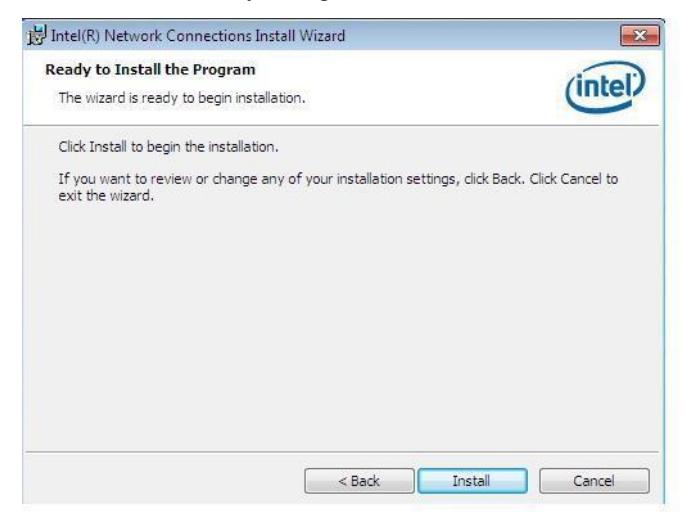

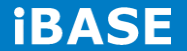

7. When Install Shield Wizard is complete, click *Finish*.

| 討 Intel(R) Netw | ork Connections Install Wizard                                                      | ×            |
|-----------------|-------------------------------------------------------------------------------------|--------------|
| Install wiza    | rd Completed                                                                        | (intel)      |
|                 | To access new features, open Device Manager,<br>properties of the network adapters. | and view the |
|                 |                                                                                     |              |

# 4.5 Intel Management Engine Interface

1.Insert the DVD that comes with the board. Click *Intel* and then *Intel(R) 8 Series Chipset Drivers* and then *Intel(R) ME 9.0 Drivers*.

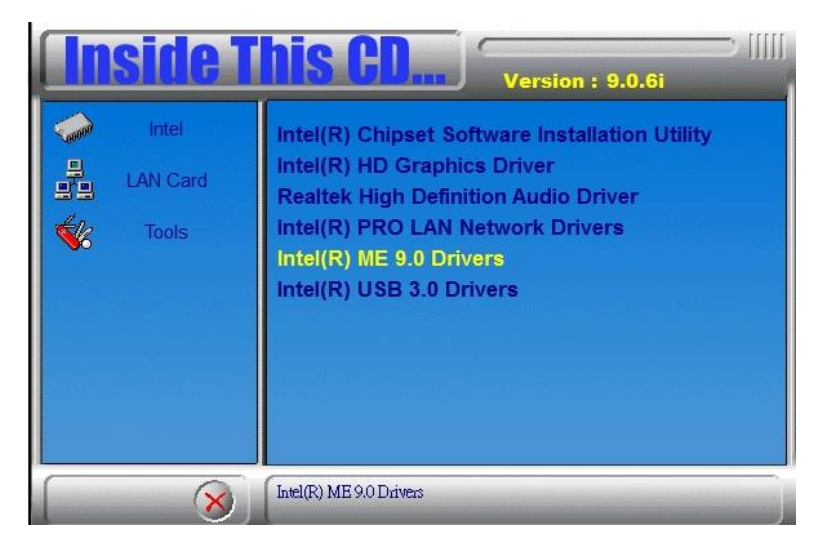

2. When the Welcome screen to the InstallShield Wizard for Intel® Management Engine Components, click the checkbox for Install Intel® Control Center & click *Next*.

| ntel® Installation Framework                                                                                             |                                                       |                                |
|----------------------------------------------------------------------------------------------------|-------------------------------------------------------|--------------------------------|
| Intel® Management Engine<br>Welcome to the Setup Program                                                                 | Components<br>m                                       | (intel)                        |
| This setup program will install the Intel® Man<br>It is strongly recommended that you exit all p                         | agement Engine Componen<br>rograms before continuing. | ts.<br>Click Next to continue. |
| Install Intel® Control Center<br>Intel® Control Center provides a centraliz<br>easier to find the programs that you need | ed starting point for Intel a                         | pplications making it          |
|                                                                                                    |                                                       |                                |
|                                                                                                    | < Back Ne                                             | ext > Cancel                   |

3. Click Yes to to agree with the license agreement.

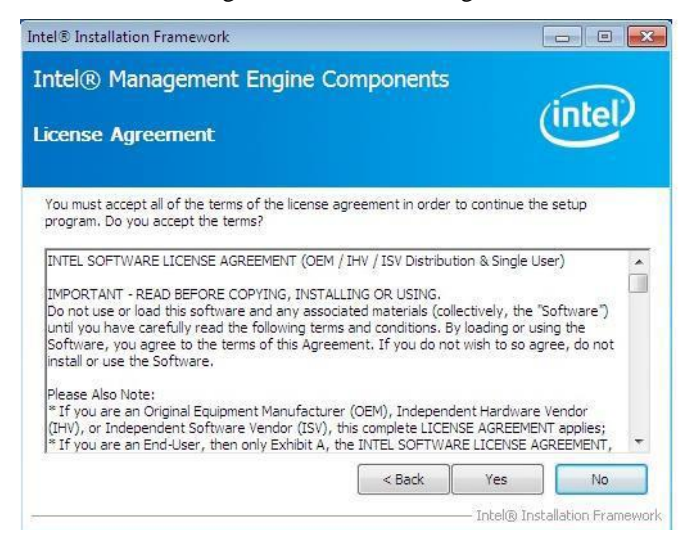

4. When the Setup Progress screen appears, click *Next*. Then, click *Finish* when the setup progress has

been successfully installed.

| Intel® Installation Framework                                                                                                    |                              |
|----------------------------------------------------------------------------------------------------|------------------------------|
| Intel® Management Engine Components<br>Setup Is Complete                                                                                                    | intel                        |
| The setup program successfully installed the following components:                                                                                                    |                              |
| - Intel® Management Engine Interface<br>- Intel® Dynamic Application Loader<br>- Intel® Identity Protection Technology (Intel® IPT)<br>- Serial Over LAN<br>- Intel® Management and Security Status<br>- Local Management Service |                              |
| You must restart this computer for the changes to take effect. Would y<br>computer now?                                                                                                    | rou like to restart the      |
| Yes, I want to restart this computer now.                                                                                                    |                              |
| 🔘 No, I will restart this computer later.                                                                                                    |                              |
| Click Finish, then remove any installation media from the drives.                                                                                                    | Finish                       |
| Ir                                                                                                    | itel® Installation Framework |

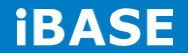

70
71

#### 4.6 USB 3.0 Drivers

1.Insert the DVD that comes with the board. Click *Intel* and then *Intel(R)* 8 Series Chipset Drivers.

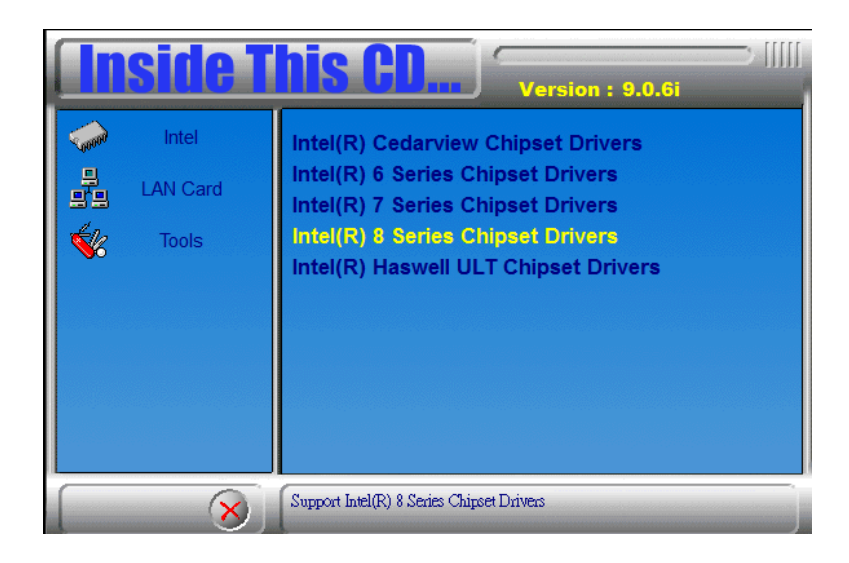

2. Click Intel(R) USB 3.0 Drivers.

|       | side T                     | Version : 9.0.6i                                                                                                    |
|-------|----------------------------|----------------------------------------------------------------------------------------------------|
| 🔶 📲 🔆 | Intel<br>LAN Card<br>Tools | Intel(R) Chipset Software Installation Utility<br>Intel(R) HD Graphics Driver<br>Realtek High Definition Audio Driver<br>Intel(R) PRO LAN Network Drivers<br>Intel(R) ME 9.0 Drivers<br>Intel(R) USB 3.0 Drivers |
|       | 8                          | Intel(R) USB 3.0 Drivers                                                                                                    |

3. When the Welcome screen to the Install Shield Wizard for Intel® USB 3.0 extensible Host Controller Driver, click *Next*.

| Intel® Installation Framework                                                                                                    |              |                         | - • <b>X</b>                 |
|----------------------------------------------------------------------------------------------------|--------------|-------------------------|------------------------------|
| Intel® USB 3.0 eXtensible Hos<br>Welcome to the Setup Program                                                                                                    | t Controller | Driver (                | intel                        |
| This setup program will install the following compor<br>• Intel® USB 3.0 eXtensible Host Controller Driver<br>• Intel® USB 3.0 Hub Driver<br>• Intel® USB 3.0 Host Controller Switch Driver<br>• Intel® USB 3.0 Monitor<br>Click Next to continue. | nents:       |                         |                              |
|                                                                                                    | < Back       | Next ><br>— Intel® Inst | Cancel<br>allation Framework |

4. Click *Yes* to to agree with the license agreement and continue the installation.

| tel® Installation Framework<br>ntel® USB 3.0 eXtensible                                                                                                    | e Host Controller                                                                           | Driver                                                                         |                   |
|----------------------------------------------------------------------------------------------------|---------------------------------------------------------------------------------------------|--------------------------------------------------------------------------------|-------------------|
| icense Agreement                                                                                                    |                                                                                             | (inte                                                                          | el)               |
| You must accept all of the terms of the li<br>program. Do you accept the terms?                                                                                    | cense agreement in order i                                                                  | to continue the setup                                                          |                   |
| INTEL SOFTWARE LICENSE AGREEMENT                                                                                                    | (Alpha / Beta, Organizatio                                                                  | onal Use)                                                                      |                   |
| IMPORTANT - READ BEFORE COPYING,                                                                                                    | INSTALLING OR USING.                                                                        |                                                                                |                   |
| Do not use or load this software and any<br>until you have carefully read the followin<br>Software, you agree to the terms of this<br>install or use the Software. | y associated materials (coll<br>ig terms and conditions. By<br>s Agreement. If you do not   | ectively, the "Software<br>/ loading or using the<br>t wish to so agree, do n  | י)<br>iot         |
| The Software contains pre-release "alph<br>and which Intel Corporation ("Intel") mar<br>of the Software. Intel can provide no as                                   | a" or "beta" code, which m<br>y substantially modify in pr<br>ssurance that it will ever pr | ay not be fully function<br>oducing any "final" vers<br>roduce or make general | ial<br>sion<br>ly |
|                                                                                                    | < Back                                                                                      | Yes                                                                            | lo                |
|                                                                                                    |                                                                                             | — Intel® Installation F                                                        | ramev             |

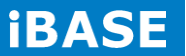

# Appendix

## Mounting AMI210 to the wall

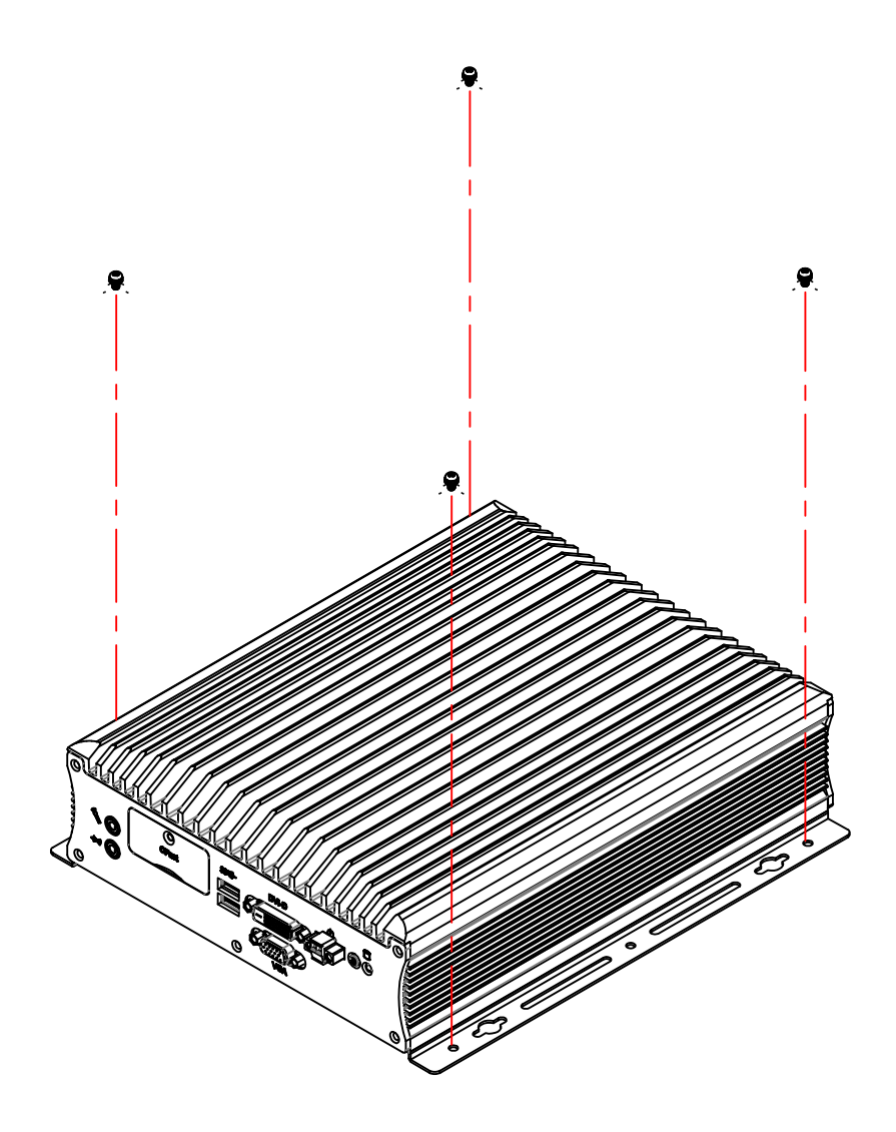

Copyright @ 2014 IBASE Technology Inc. All Rights Reserved.

74

### Mounting AMI210-PE to the wall

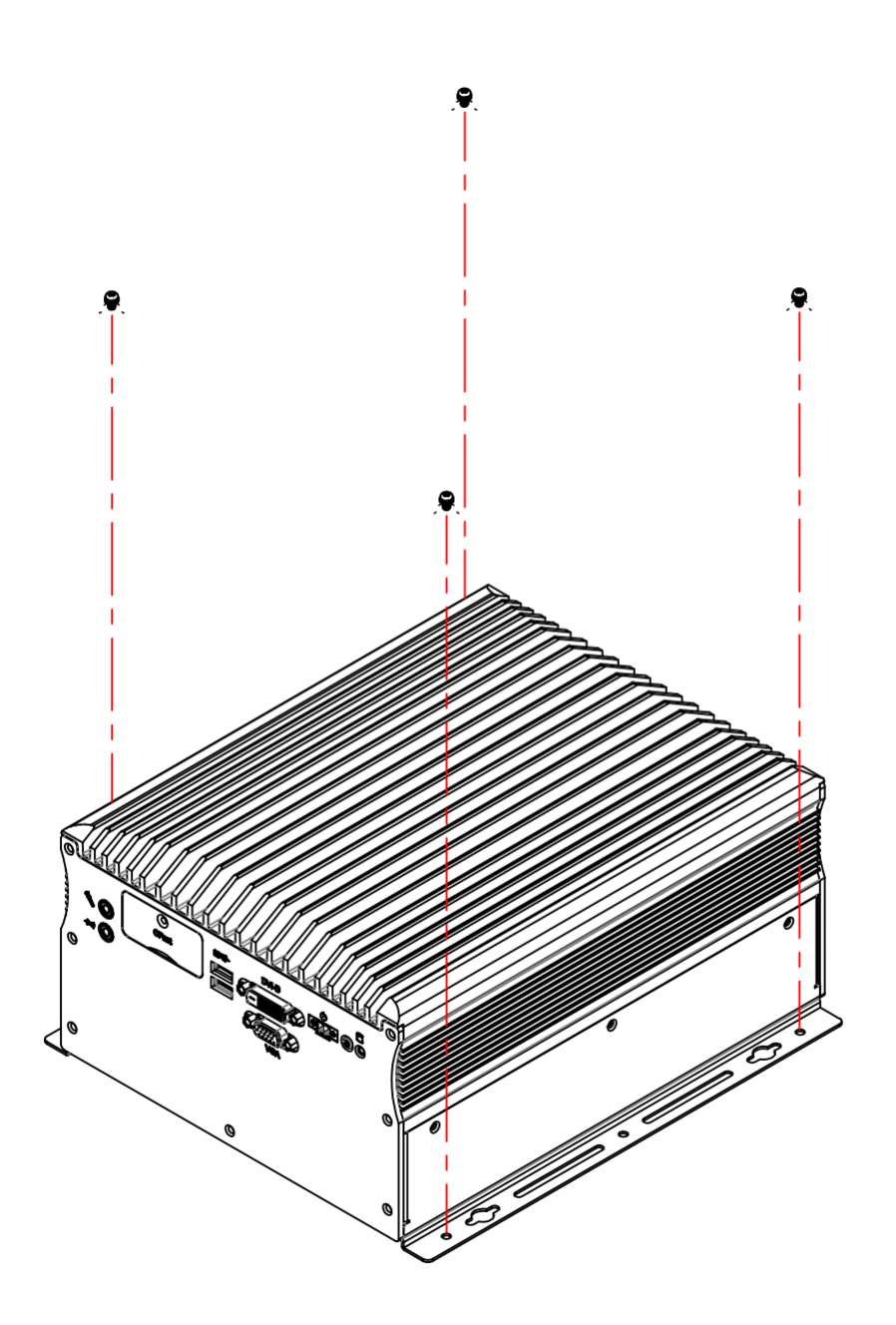

You can install AMI210 on plastic (LCD monitor), wood, drywall surface over studs, or a solid concrete or metal plane directly. Ensure the installer uses at least four M3 length 6mm screws to secure the system on wall. *Four M3 length 6mm screws are recommended to secure the system on wall.* 

Fasteners are not included with the unit, and must be supplied by the installer. The types of fasteners required are dependent on the type of wall construction. Choose fasteners that are rated either "Medium Duty" or "Heavy Duty." To assure proper

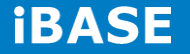

fastener selection and installation, follow the fastener manufacturer's recommendations.

#### Wall Mounting Requirements

**Note:** Before mounting the system on wall, ensure that you are following all applicable building and electric codes.

When mounting, ensure that you have enough room for power and signal cable routing. And have good ventilation for power adapter. The method of mounting must be able to support weight of the CSB110-902 plus the suspend weight of all the cables to be attached to the system. Use the following methods for mounting your system:

#### Mounting to hollow walls

- Method 1: Wood surface A minimum wood thickness 38mm (1.5in.) by 25.4 cm (10in.) of high, construction grade wood is recommended.
   Note: This method provides the most reliable attachment of the unit with little risk that the unit will come loose or require ongoing maintenance.
- Method 2: Drywall walls Drywall over wood studs is acceptable.

Mounting to a solid concrete or brick wall - Mounts on a flat smooth surface.

#### **Selecting the Location**

Plan the mounting location thoroughly. Locations such as walkway areas, hallways, and crowded areas are not recommended. Mount the unit to a flat, sturdy, structurally sound column or wall surface.

The best mounting surface is a standard countertop, cabinet, table, or other structure that is minimally the width and length of the unit. This recommendation reduces the risk that someone may accidentally walk into and damage the device. Local laws governing the safety of individuals might require this type of consideration.

#### Watchdog Timer Configuration

The WDT is used to generate a variety of output signals after a user programmable count. The WDT is suitable for use in the prevention of system lock-up, such as when software becomes trapped in a deadlock. Under these sorts of circumstances, the timer will count to zero and the selected outputs will be driven. Under normal circumstance, the user will restart the WDT at regular intervals before the timer counts to zero.

#### SAMPLE CODE:

```
//-----
//
// THIS CODE AND INFORMATION IS PROVIDED "AS IS" WITHOUT
WARRANTY OF ANY
// KIND, EITHER EXPRESSED OR IMPLIED, INCLUDING BUT NOT LIMITED
TO THE
// IMPLIED WARRANTIES OF MERCHANTABILITY AND/OR FITNESS FOR
A PARTICULAR
// PURPOSE.
//
//-----
#include <dos.h>
#include <conio.h>
#include <stdio.h>
#include <stdlib.h>
#include "F81866.H"
//-----
int main (int argc, char *argv[]);
void EnableWDT(int);
void DisableWDT(void);
//-----
int main (int argc, char *argv[])
{
unsigned char bBuf;
unsigned char bTime;
char **endptr;
```

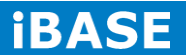

```
char SIO;
printf("Fintek 81866 watch dog program\n");
SIO = Init_F81866();
if (SIO == 0)
{
printf("Can not detect Fintek 81866, program abort.\n");
return(1);
}//if (SIO == 0)
if (argc != 2)
{
printf(" Parameter incorrect!!\n");
return (1);
}
bTime = strtol (argv[1], endptr, 10);
printf("System will reset after %d seconds\n", bTime);
if (bTime)
{ EnableWDT(bTime);
  }
else
{ DisableWDT();
  }
return 0;
}
//-----
                          _____
void EnableWDT(int interval)
{
unsigned char bBuf;
bBuf = Get_F81866_Reg(0x2B);
bBuf &= (\sim0x20);
Set_F81866_Reg(0x2B, bBuf);
```

//Enable WDTO

Set\_F81866\_LD(0x07);

//switch to logic device 7 Set\_F81866\_Reg(0x30, 0x01);

//enable timer

bBuf = Get\_F81866\_Reg(0xF5); bBuf &= (~0x0F); bBuf |= 0x52; Set\_F81866\_Reg(0xF5, bBuf);

//count mode is second

Set\_F81866\_Reg(0xF6, interval);

//set timer

bBuf = Get\_F81866\_Reg(0xFA); bBuf |= 0x01; Set\_F81866\_Reg(0xFA, bBuf);

//enable WDTO output

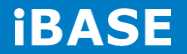

```
bBuf = Get_F81866_Reg(0xF5);
bBuf |= 0x20;
Set_F81866_Reg(0xF5, bBuf);
```

//start counting
}
//----void DisableWDT(void)
{
 unsigned char bBuf;
 Set\_F81866\_LD(0x07);
 //switch to logic device 7

```
bBuf = Get_F81866_Reg(0xFA);
bBuf &= ~0x01;
Set_F81866_Reg(0xFA, bBuf);
```

//disable WDTO output

```
bBuf = Get_F81866_Reg(0xF5);
bBuf &= ~0x20;
bBuf |= 0x40;
Set_F81866_Reg(0xF5, bBuf);
```

```
//disable WDT
}
//------
```

```
//-----
//
// THIS CODE AND INFORMATION IS PROVIDED "AS IS" WITHOUT
WARRANTY OF ANY
// KIND, EITHER EXPRESSED OR IMPLIED, INCLUDING BUT NOT LIMITED
TO THE
// IMPLIED WARRANTIES OF MERCHANTABILITY AND/OR FITNESS FOR
A PARTICULAR
// PURPOSE.
//
//-----
#include "F81866.H"
#include <dos.h>
//-----
unsigned int F81866_BASE;
void Unlock_F81866 (void);
void Lock_F81866 (void);
//-----
unsigned int Init_F81866(void)
{
unsigned int result;
unsigned char ucDid;
F81866_BASE = 0x4E;
result = F81866_BASE;
ucDid = Get_F81866_Reg(0x20);
if (ucDid == 0x07)
 //Fintek 81866
{ goto Init_Finish;
 }
F81866_BASE = 0x2E;
result = F81866_BASE;
```

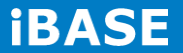

```
ucDid = Get_F81866_Reg(0x20);
if (ucDid == 0x07)
 //Fintek 81866
{ goto Init_Finish;
 }
F81866 BASE = 0x00;
result = F81866_BASE;
Init_Finish:
return (result);
}
//-----
void Unlock_F81866 (void)
{
outportb(F81866_INDEX_PORT, F81866_UNLOCK);
outportb(F81866_INDEX_PORT, F81866_UNLOCK);
}
//-----
void Lock_F81866 (void)
{
outportb(F81866_INDEX_PORT, F81866_LOCK);
}
//-----
void Set_F81866_LD( unsigned char LD)
{
Unlock_F81866();
outportb(F81866_INDEX_PORT, F81866_REG_LD);
outportb(F81866_DATA_PORT, LD);
Lock_F81866();
}
//-----
```

void Set\_F81866\_Reg( unsigned char REG, unsigned char DATA)

```
{
Unlock_F81866();
outportb(F81866_INDEX_PORT, REG);
outportb(F81866_DATA_PORT, DATA);
Lock_F81866();
}
//-----
unsigned char Get_F81866_Reg(unsigned char REG)
{
unsigned char Result;
Unlock F81866();
outportb(F81866_INDEX_PORT, REG);
Result = inportb(F81866_DATA_PORT);
Lock_F81866();
return Result;
}
//-----
//-----
//
// THIS CODE AND INFORMATION IS PROVIDED "AS IS" WITHOUT
WARRANTY OF ANY
// KIND, EITHER EXPRESSED OR IMPLIED, INCLUDING BUT NOT LIMITED
TO THE
// IMPLIED WARRANTIES OF MERCHANTABILITY AND/OR FITNESS FOR
A PARTICULAR
// PURPOSE.
//
//-----
#ifndef ___F81866_H
#define ___F81866_H
 1
//-----
#define F81866_INDEX_PORT
```

(F81866\_BASE)

**iBASE** 

#define F81866\_DATA\_PORT

(F81866\_BASE+1)

//-----

#define F81866\_REG\_LD

0x07

//-----

#define F81866\_UNLOCK

0x87

#define F81866\_LOCK

0xAA

//-----unsigned int Init\_F81866(void); void Set\_F81866\_LD( unsigned char); void Set\_F81866\_Reg( unsigned char, unsigned char); unsigned char Get\_F81866\_Reg( unsigned char); //-------#endif //\_\_F81866\_H